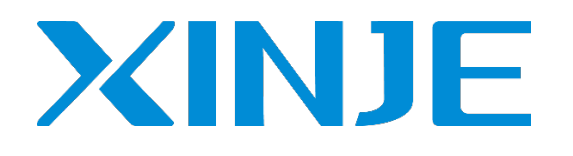

# HPF 系列伺服专机驱动器

快速入门指导书——触摸屏控制

无锡信捷电气股份有限公司

资料编号: S431008 1.4.2

|   |       | 目录                 |   |
|---|-------|--------------------|---|
| 1 | 系统接线  | 说明                 |   |
|   | 1-1 1 | 伺服驱动器接线            | 1 |
|   | 1-1-1 | 伺服驱动器端子排布          |   |
|   | 1-1-2 | 主电路端子及说明           |   |
|   | 1-1-3 | 5 CN0、CN1、CN2 端子说明 | 4 |
|   | 1-1-4 | 通信口说明              | 5 |
|   | 1-1-5 | ,<br>抱闸接线说明        |   |
|   | 1-2   | 触摸屏接线              | 7 |
|   | 1-2-1 | 触摸屏端子排布            | 7 |
|   | 1-2-2 | 通讯端口说明             | 7 |
| 2 | 触摸屏程  | 序使用说明              | 9 |
|   | 2-1   | 触摸屏上位机软件安装         | 9 |
|   | 2-1-1 | 安装上位机软件            | 9 |
|   | 2-1-2 | 安装补丁包              | 9 |
|   | 2-2   | 触摸屏程序下载            |   |
|   | 2-2-1 | 通讯参数配置             |   |
|   | 2-2-2 | 2 下载使用             |   |
| 3 | 压机系统  | 使用说明               |   |
|   | 3-1   | 第一步 配置系统参数         |   |
|   | 3-1-1 | 设置减速比、导程参数         |   |
|   | 3-1-2 | 2 设置压力传感器参数        |   |

| 3-2 | 第二     | 二步 检查 IO 信号是否正常 |    |
|-----|--------|-----------------|----|
|     | 3-2-1  | 设置 IO 参数        |    |
|     | 3-2-2  | 检查输入信号是否正确      |    |
|     | 3-2-3  | 检查抱闸是否正常开启      |    |
| 3-3 | 第三     | 三步 系统试运行        |    |
|     | 3-3-1  | 标定原点            |    |
|     | 3-3-2  | 检查传感器           | 21 |
| 3-4 | 第四     | 四步 存储系统配置数据     | 22 |
| 3-5 | 第3     | 五步 编辑压装程序       | 23 |
|     | 3-5-1  | 步序触发方式          | 24 |
|     | 3-5-2  | 位置模式            | 25 |
|     | 3-5-3  | 压力模式-外部信号结束     |    |
|     | 3-5-4  | 压力模式-位置到达结束     |    |
|     | 3-5-5  | 压力模式-时间到达结束     |    |
|     | 3-5-6  | 速度模式-外部信号结束     | 29 |
|     | 3-5-7  | 速度模式-位置到达结束     |    |
|     | 3-5-8  | 速度模式-压力到达结束     |    |
|     | 3-5-9  | 等待模式            |    |
|     | 3-5-10 | END-回原模式        |    |
|     | 3-5-11 | END-回退模式        |    |
| 3-6 | 第プ     | 六步 编辑曲线检测程序     |    |
|     | 3-6-1  | 最大位置窗口          |    |
|     | 3-6-2  | 最大压力窗口          |    |

|     | 3-6-3  | 穿越窗口          |    |
|-----|--------|---------------|----|
|     | 3-6-4  | 配合窗口          |    |
|     | 3-6-5  | 左上限制窗口        |    |
|     | 3-6-6  | 右上限制窗口        |    |
|     | 3-6-7  | 右下限制窗口        |    |
|     | 3-6-8  | 峰值窗口(左上右限制窗口) |    |
|     | 3-6-9  | 顶部结束窗口        |    |
|     | 3-6-10 | 右侧结束窗口        |    |
|     | 3-6-11 | 平均值窗口         |    |
|     | 3-6-12 | 拐点窗口          | 39 |
| 3-7 | 第一     | 七步 查询和导出历史记录  | 40 |
| 3-8 | 第月     | 八步 保存和调用配方    | 41 |

# 1 系统接线说明

# 1-1 伺服驱动器接线

1-1-1 伺服驱动器端子排布

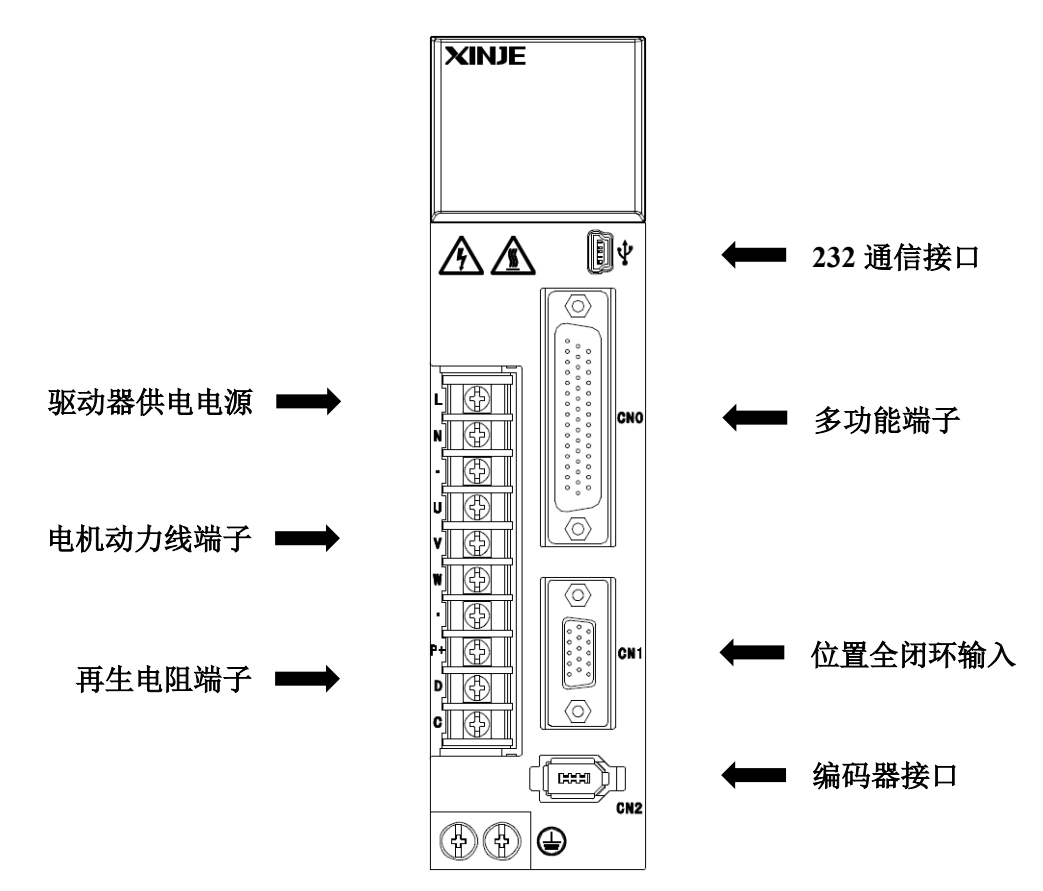

#### 1-1-2 主电路端子及说明

 $\bigcirc$ 

 $\bigcirc$ 

 $\bigcirc$ 

 $\bigcirc$ 

 $\bigcirc$ 

 $\bigcirc$ 

 $\bigcirc$ 

 $\bigcirc$ 

 $\bigcirc$ 

 $\bigcirc$ 

L

Ν

•

U

۷

W

•

P+

D

С

#### ■ HPF-20P1、HPF-20P2、HPF-20P4、HPF-20P7

按照从上到下的顺序, 主电路端子功能依次如下:

| 端子      | 功能        | 说明                                                        |
|---------|-----------|-----------------------------------------------------------|
| L, N    | 主电路电源输入端子 | 单相交流 200~240V,50/60Hz                                     |
| •       | 空引脚       | _                                                         |
| U, V, W | 电机连接端子    | 与电机相连接<br>注:地线在散热片上,请上电前检查                                |
|         | 使用内置再生电阻  | 短接 P+和 D 端子、P+和 C 断开                                      |
| P+、D、C  | 使用外置再生电阻  | 将再生电阻接至 P+和 C 端子、P+<br>和 D 端接线拆掉;<br>P0-25=功率值, P0-26=电阻值 |

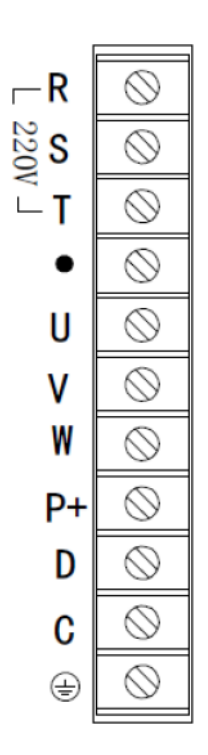

### ■ HPF-21P0、HPF-21P5、HPF-22P3、HPF-22P6

# 按照从上到下的顺序,主电路端子功能依次如下:

| 端子      | 功能        | 说明                                                        |
|---------|-----------|-----------------------------------------------------------|
| R, S, T | 主电路电源输入端子 | 单相交流 200~240V,50/60Hz                                     |
| •       | 空引脚       | _                                                         |
| U, V, W | 电机连接端子    | 与电机相连接<br>注:地线在散热片上,请上电前检查                                |
|         | 使用内置再生电阻  | 短接 P+和 D 端子、P+和 C 断开                                      |
| P+、D、C  | 使用外置再生电阻  | 将再生电阻接至 P+和 C 端子、P+<br>和 D 端接线拆掉;<br>P0-25=功率值, P0-26=电阻值 |
|         | 接地端子      | 与电机接地端子连接,进行接地                                            |

■ HPF-43P0

按照从上到下的顺序,主电路端子功能依次如下:

| 端子      | 功能        | 说明                                                        |
|---------|-----------|-----------------------------------------------------------|
| R, S, T | 主电路电源输入端子 | 单相交流 200~240V,50/60Hz                                     |
| •       | 空引脚       | _                                                         |
| U, V, W | 电机连接端子    | 与电机相连接<br>注:地线在散热片上,请上电前检查                                |
|         | 使用内置再生电阻  | 短接 P+和 D 端子、P+和 C 断开                                      |
| P+、D、C  | 使用外置再生电阻  | 将再生电阻接至 P+和 C 端子、P+<br>和 D 端接线拆掉;<br>P0-25=功率值, P0-26=电阻值 |
|         | 接地端子      | 与电机接地端子连接,进行接地                                            |

∟ R 380V ⊔ T  $\bigcirc$  $\bigcirc$  $\bigcirc$  $\oslash$ •  $\bigcirc$ U  $\oslash$ ۷  $\bigcirc$ W  $\oslash$ P+  $\bigcirc$ D  $\oslash$ С  $\bigcirc$ ٤

# ■ HPF-45P5、 HPF-47P5

€Ð

⊕

€

﹐

∯

€Ð

€Ð

€Ð

€Ð

€

| **R** 2380V

LT

NC

U

۷

W

NC

P+

PB

P-

| 端子      | 功能        | 说明                                      |
|---------|-----------|-----------------------------------------|
| R, S, T | 主电路电源输入端子 | 三相交流 380~440V,50/60Hz                   |
| •       | 空引脚       |                                         |
| U, V, W | 电机连接端子    | 与电机相连接<br>注:地线在散热片上,请上电前检查              |
| P+、PB   | 使用内置再生电阻  | 将再生电阻接至 P+和 PB;<br>P0-25=功率值, P0-26=电阻值 |
| P+、P-   | 母线端子      | 与电机接地端子连接,进行接地                          |
| NC      | 空引脚       |                                         |

按照从上到下的顺序,主电路端子功能依次如下:

# 1-1-3 CN0、CN1、CN2 端子说明

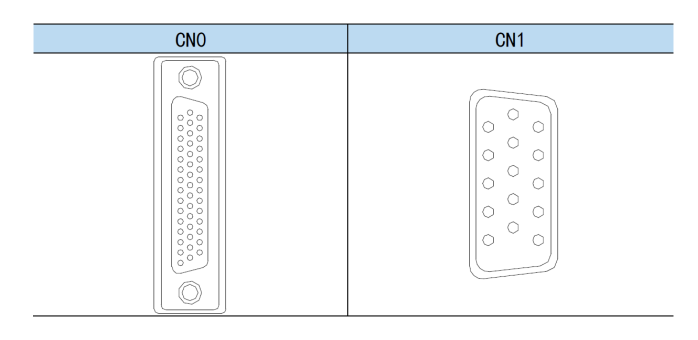

■ CN0 端子说明

| 15                                                                                                    | 1     |
|----------------------------------------------------------------------------------------------------|-------|
| COM         S08         S07         S06         S05         S04         S03         S02         S01         +24V         S112         +24V | SI11  |
| 30                                                                                                    | 16    |
| +24V SI10 SI9 SI8 SI7 SI6 SI5 SI4 SI3 SI2 SI1 GND GND 48                                                                                   | 485+  |
| 44                                                                                                    | 31    |
| HDIR-     HDIR+     HPUL-     HPUL+     OC-     OC+     OB-     OB+     OA-     OA+     VREF-     VREF+     TREF-                          | TREF+ |

| 编号 | 名称   | 说明            | 编号 | 名称    | 说明              |
|----|------|---------------|----|-------|-----------------|
| 1  | SI11 | 默认:上限位信号      | 23 | SI4   | 默认:急停信号         |
| 2  | -    | -             | 24 | SI5   | 默认:复位回原         |
| 3  | +24V | SI11的+24V 输入  | 25 | SI6   | 默认:手动\自动切换信号    |
| 4  | SI12 | 默认:下限位信号      | 26 | SI7   | 默认:正向点动信号       |
| 5  | -    | -             | 27 | SI8   | 默认:反向点动信号       |
| 6  | +24V | SI12 的+24V 输入 | 28 | SI9   | 默认:安全光幕信号       |
| 7  | SO1  | 默认: 抱闸控制信号    | 29 | SI10  | 默认:原点信号         |
| 8  | SO2  | 默认: 驱动器故障信号   | 30 | +24V  | SI1~SI10的+24V输入 |
| 9  | SO3  | 默认:动作完成信号     | 31 | TREF+ | 压力模拟量输入+        |
| 10 | SO4  | 默认:压合 OK 信号   | 32 | TREF- | 压力模拟量输入-        |
| 11 | SO5  | 默认:压合 NG 信号   | 33 | VREF+ | 模拟量输入+(备用)      |
| 12 | SO6  | 默认: BUSY 信号   | 34 | VREF- | 模拟量输入-(备用)      |
| 13 | SO7  | 默认:报警灯输出信号    | 35 | OA+   | 编码器分频输出 OA+(备用) |
| 14 | SO8  | 默认: 回原完成信号    | 36 | OA-   | 编码器分频输出 OA-(备用) |
| 15 | COM  | 输出公共端         | 37 | OB+   | 编码器分频输出 OB+(备用) |
| 16 | 485+ | 485 通信端子+     | 38 | OB-   | 编码器分频输出 OB-(备用) |
| 17 | 485- | 485 通信端子-     | 39 | OZ+   | 编码器分频输出 OZ+(备用) |
| 18 | GND  | 通信端子地         | 40 | OZ-   | 编码器分频输出 OZ-(备用) |
| 19 | GND  | 模拟量输入地        | 41 | HPUL+ | 长线驱动高速脉冲+(备用)   |
| 20 | SI1  | 默认: 伺服使能      | 42 | HPUL- | 长线驱动高速脉冲-(备用)   |
| 21 | SI2  | 默认: 启动运行      | 43 | HDIR+ | 长线驱动高速方向+(备用)   |
| 22 | SI3  | 默认:暂停信号       | 44 | HDIR- | 长线驱动高速方向-(备用)   |

■ CN1 端子说明

外部光栅尺输入端口为 5V 供电的差分信号接口,接口引脚定义如下。

| 编号 | 名称  | 说明       | 编号 | 名称 | 说明       |
|----|-----|----------|----|----|----------|
| 1  | Z-  | 全闭环输入 Z- | 9  | Z+ | 全闭环输入 Z+ |
| 2  | B-  | 全闭环输入 B- | 10 | _  | 空引脚      |
| 3  | B+  | 全闭环输入 B+ | 11 | _  | 空引脚      |
| 4  | A+  | 全闭环输入 A+ | 12 | _  | 空引脚      |
| 5  | A-  | 全闭环输入 A- | 13 | _  | 空引脚      |
| 6  | GND | 光栅尺 GND  | 14 | _  | 空引脚      |
| 7  | GND | 光栅尺 GND  | 15 |    | 空引脚      |
| 8  | 5V  | 光栅尺供电 5v |    |    |          |

■ CN2 端子说明

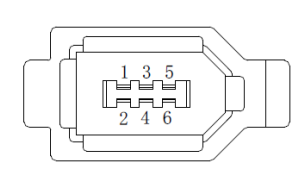

| 序号 | 定义    |
|----|-------|
| 1  | 5V    |
| 2  | GND   |
| 3  | 1     |
| 4  | /     |
| 5  | 485-A |
| 6  | 485-В |

# 1-1-4 通信口说明

■ RS232 通信

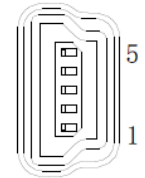

| 序号 | 定义              |
|----|-----------------|
| 1  | TXD( RS232 发送端) |
| 2  | RXD( RS232 接收端) |
| 3  | GND( RS232 信号地) |

RS232 的默认通信参数:波特率 115200bps,数据位 8 位,停止位 1 位,偶校验。

■ RS485 通信

RS485 的默认通信参数: 波特率 115200bps,数据位 8 位,停止位 1 位,偶校验。
支持标准的 Modbus RTU 协议,作为 Modbus RTU 设备使用。
RS232 和 RS485 通信接口可同时使用。

#### 1-1-5 抱闸接线说明

当伺服电机控制垂直负载时,用"带失电制动器伺服电机"的目的是:当把系统的电源置于"OFF"时, 使可动部分不会在自重或者外力的作用下发生移动。

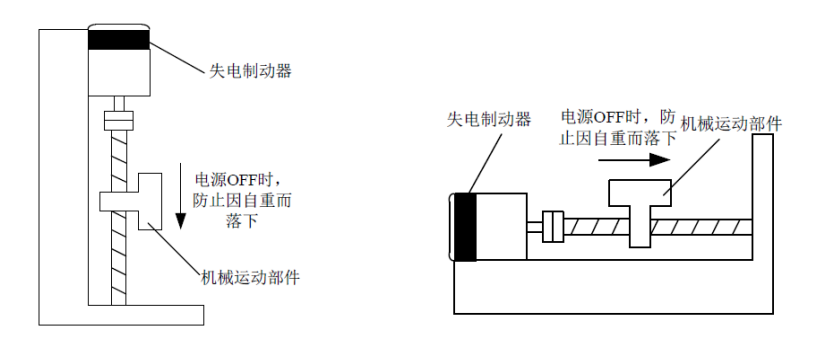

伺服单元的顺序输出信号"/BK"和"制动器电源"构成了制动器的 ON/OFF 电路。典型的连接实例如下 所示。失电制动器的励磁电压为 24V。抱闸电流>50mA 请通过中间继电器转接,防止因电流过大烧毁端子。

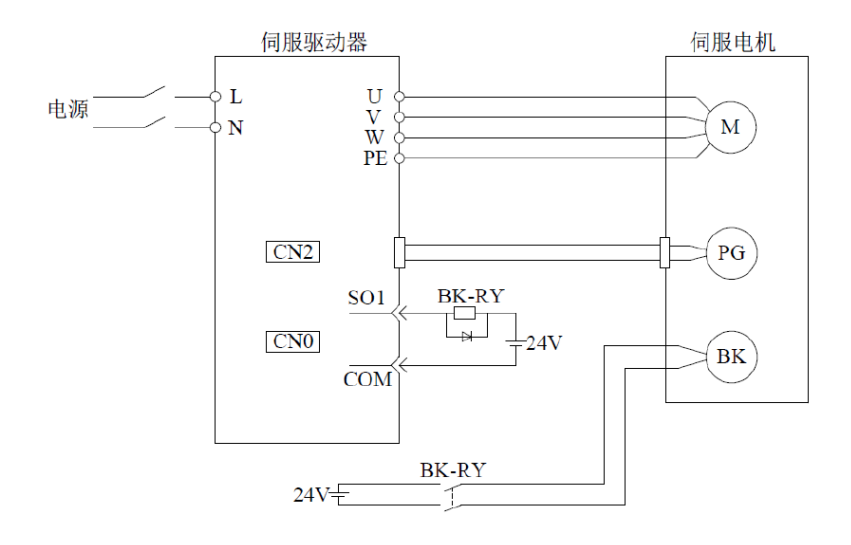

# 1-2 触摸屏接线

1-2-1 触摸屏端子排布

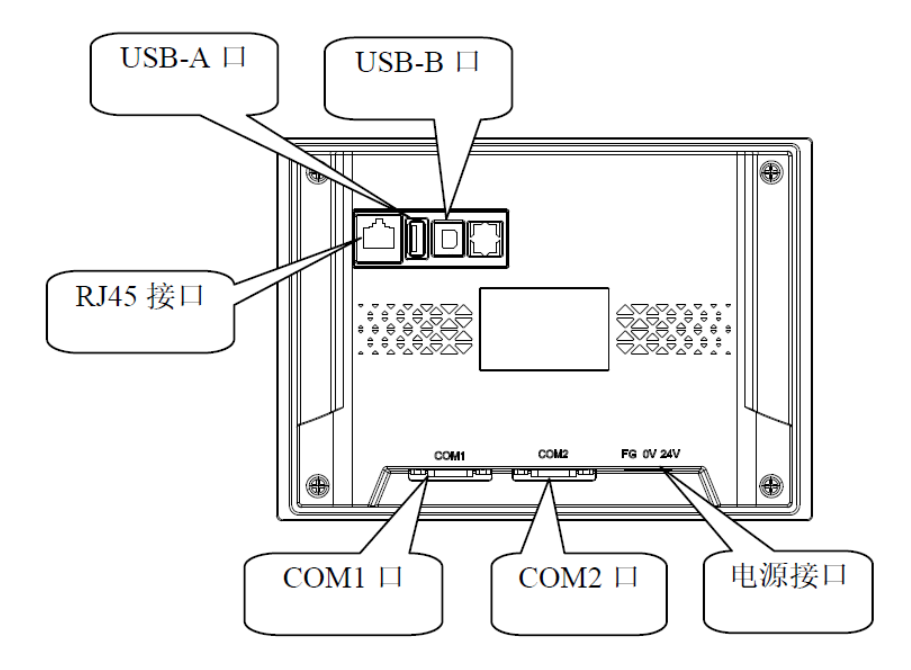

- 1-2-2 通讯端口说明
- COM1 引脚定义

|           | 引脚号 | 定义  | 说明            |
|-----------|-----|-----|---------------|
| 0.07.6    | 1   | NC  | 空信号引脚端        |
| 9876      | 2   | RXD | RS232 通讯接收数据  |
|           | 3   | TXD | RS232 通讯发送数据  |
|           | 4   | А   | RS485 通讯"+"信号 |
|           | 5   | GND | 信号地           |
|           | 6   | NC  | 空信号引脚端        |
| 5 4 3 2 1 | 7   | В   | RS485 通讯"-"信号 |
|           | 8   | NC  | 空信号引脚端        |
|           | 9   | NC  | 空信号引脚端        |

■ COM2 引脚定义

|        | 引脚号 | 定义  | 说明              |
|--------|-----|-----|-----------------|
| 0.07.0 | 1   | TD+ | RS422 通讯发送"+"信号 |
| 9876   | 2   | RXD | RS232 通讯接收数据    |
|        | 3   | TXD | RS232 通讯发送数据    |
|        | 4   | А   | RS485 通讯"+"信号   |
|        | 5   | GND | 信号地             |
|        | 6   | TD- | RS422 通讯发送"-"信号 |
|        | 7   | В   | RS485 通讯"-"信号   |
|        | 8   | RD- | RS422 通讯接收"-"信号 |
|        | 9   | RD+ | RS422 通讯接收"+"信号 |

# ■ RJ45 引脚定义

| 引脚号 | 颜色 | 定义   | 说明     |
|-----|----|------|--------|
| 1   | 橙白 | TXD+ | 数据发送正端 |
| 2   | 橙  | TXD- | 数据发送负端 |
| 3   | 绿白 | RXD+ | 数据接收正端 |
| 4   | 蓝  | -    | -      |
| 5   | 蓝白 | -    | -      |
| 6   | 绿  | RXD- | 数据接收负端 |
| 7   | 棕白 | -    | -      |
| 8   | 棕  | -    | -      |

### 2 触摸屏程序使用说明

2-1 触摸屏上位机软件安装

2-1-1 安装上位机软件

双击打开"TouchWin Pro 2.2.2.exe"安装软件,安装路径建议选择系统 D 盘,根据指引完成上位机软件的安装。

2-1-2 安装补丁包

双击打开"V2.2.2.231011A-xy 趋势图.zip"压缩包,将解压后的文件夹复制到上位机软件的安装目录下,如 "D:\TouchWin Pro 2.2.2"。

打开复制到安装路径下的文件夹,双击"Patch.cmd"命令脚本,当显示如下窗口时,即表示补丁包已安装 完成,此时即可双击打开触摸屏程序文件。

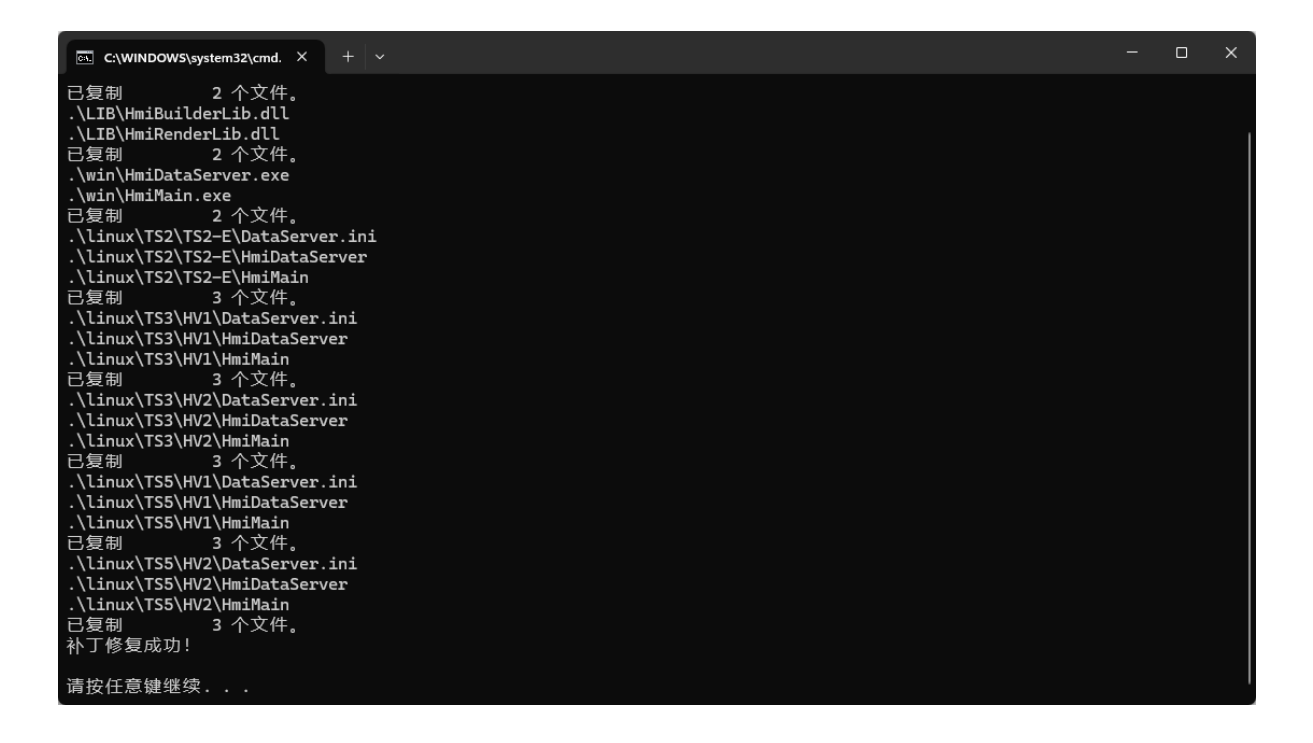

# 2-2 触摸屏程序下载

#### 2-2-1 通讯参数配置

1) 点击菜单栏"系统设置"按钮,进入系统设置页面。

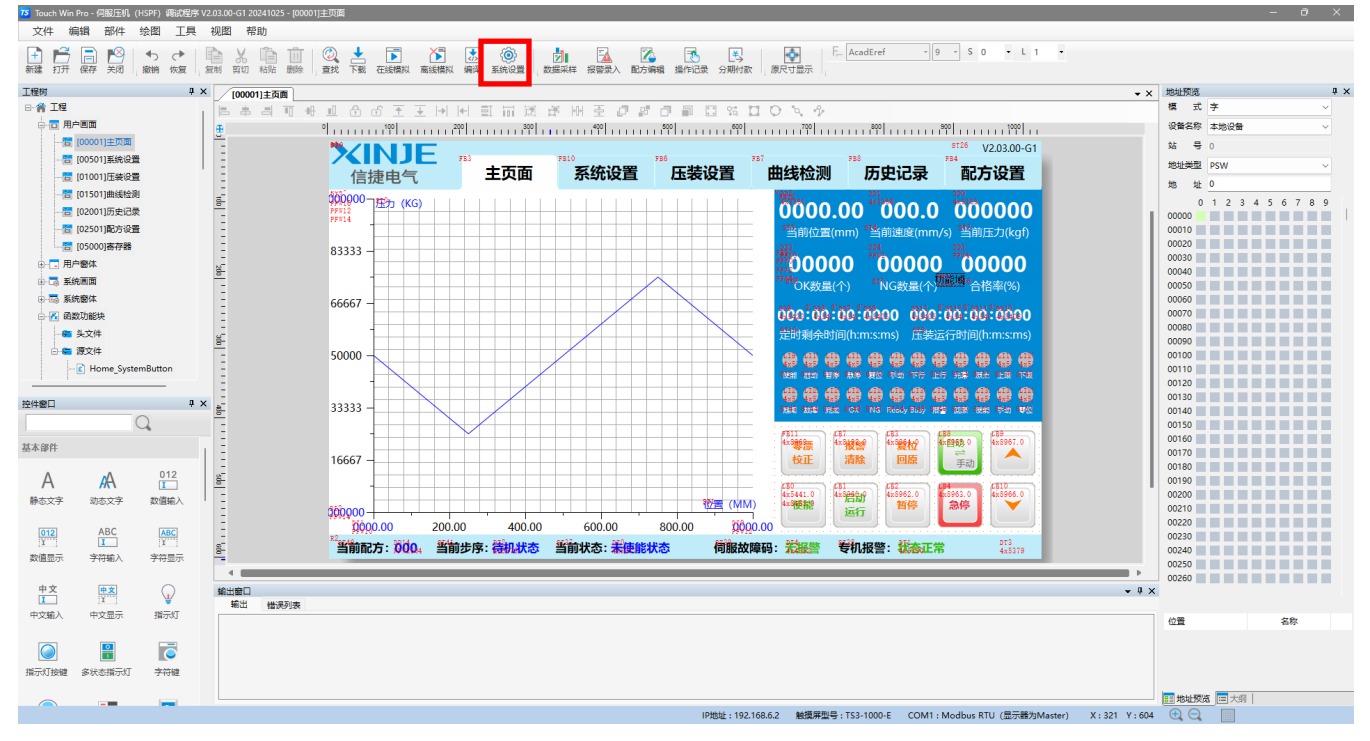

2) 选择 Modbus RTU 通信协议,双击下方红框位置可以修改 Modbus 通讯参数。

| 参数 | 显示器   | 交互 | 用户权限     | 时钟      | 设备        | 打印机     | 工程    |
|----|-------|----|----------|---------|-----------|---------|-------|
|    |       |    | 100 0000 |         |           |         |       |
|    | COM1  |    | 信捷       |         |           |         | `     |
|    | COM2  |    | 信捷 XC系   | 列       |           |         |       |
|    | Net0  |    | 信捷 XD/>  | KL/XG系列 | (Modbus R | RTU)    |       |
| 南县 | 近数々を  |    | 新建       | 没备      | **        | 酒店もいい   | àt-B. |
| 序号 | 设留名利  | K  | 设留类型     | 端口ID    | 媽口突型      | 1世1日初小以 | 站台    |
| 0  | ~ 地设留 | T  | 本地设备     | -       | -         | -       | 0     |
|    |       |    |          |         |           |         |       |
|    |       |    |          |         |           |         |       |

3) 在通讯参数设置页面,可以修改"接口类型"、"波特率"、"停止位"、"校验位"等。

| 通信设置  |            |              |           |     | ×          |  |  |  |  |  |
|-------|------------|--------------|-----------|-----|------------|--|--|--|--|--|
| 基本信息  |            |              |           |     |            |  |  |  |  |  |
| 设备名称  | Mo         | Modbus RTU   |           |     |            |  |  |  |  |  |
| 设备类型  | Mo         | dbus RTU (显示 | 器为Master) |     |            |  |  |  |  |  |
| 串口通讯信 | <u>ə</u> — |              |           |     |            |  |  |  |  |  |
| 接口类型  | RS4        | 185          |           | ~   |            |  |  |  |  |  |
| 波特率   | 115        | 200 ~        | 数据位       | 8 ~ |            |  |  |  |  |  |
| 校验位   | 偶核         | 验 ~          | 停止位       | 1 ~ |            |  |  |  |  |  |
| 站 号   | 1          |              | ]         |     |            |  |  |  |  |  |
| 超时与组包 | 参数         |              |           |     |            |  |  |  |  |  |
| 通信超时( | ms)        | 1000         | 重试次数      | 3   |            |  |  |  |  |  |
| 延时时间( | ms)        | 10           | 间隔时间(ms)  | 0   |            |  |  |  |  |  |
| 最大读取  | 字数         | 120          | 最大写入字数    | 120 |            |  |  |  |  |  |
|       |            |              |           |     |            |  |  |  |  |  |
|       |            |              |           |     |            |  |  |  |  |  |
|       |            |              |           |     |            |  |  |  |  |  |
|       |            |              |           |     |            |  |  |  |  |  |
|       |            |              |           |     |            |  |  |  |  |  |
|       |            |              |           |     |            |  |  |  |  |  |
| 通讯高级设 | ·罟         |              |           |     | <b>备</b> 礼 |  |  |  |  |  |
|       | <u> </u>   | J            |           |     |            |  |  |  |  |  |

1) 需要注意的是,触摸屏的通讯参数必须与伺服驱动器的通讯参数一致。

|       | Modbus-RTU (RS485) |           |     |       |    |                                                                                                    |  |  |  |  |  |
|-------|--------------------|-----------|-----|-------|----|----------------------------------------------------------------------------------------------------|--|--|--|--|--|
| 功能码   | Modbus<br>通讯地址     | 功能参数说明    | 默认值 | 设置范围  | 单位 | 参数释义/功能描述                                                                                                    |  |  |  |  |  |
| P7-00 | 0x0700<br>4x1792   | RS485 站号  | 1   | 0-100 | -  |                                                                                                    |  |  |  |  |  |
| P7-01 | 0x0701<br>4x1793   | RS485 波特率 | 9   | 0-16  | -  | P7-01.0 为 P7-01 设置值的<br>第1位<br>如: n.XXX□<br>0: 300<br>1: 600<br>2: 1200<br>3: 2400<br>4: 4800<br>5: 9600<br>6: 19200<br>7: 38400<br>8: 57600<br>9: 115200<br>A: 192000<br>B: 256000<br>C: 288000<br>D: 384000<br>E: 512000<br>F: 576000 |  |  |  |  |  |

| P7-01   | 0x0701<br>4x1793 | RS485 停止位        | 2         | 0-2     | -  | <b>P7-01.2 为 P7-01 设置值的</b><br>第 3 位<br><b>如: n.X□XX</b><br>0: 2 位<br>2: 1 位                                                                                                    |
|---------|------------------|------------------|-----------|---------|----|----------------------------------------------------------------------------------------------------|
| P7-01   | 0x0701<br>4x1793 | RS485 校验位        | 2         | 0-2     | -  | <b>P7-01.3 为 P7-01 设置值的</b><br>第 4 位<br><b>如:</b> n.□XXX<br>0: 无校验<br>1: 奇校验<br>2: 偶校验                                                                                                    |
|         |                  | Mo               | odbus-RTU | (RS232) |    |                                                                                                    |
| 功能码     | Modbus<br>通讯地址   | 功能参数说明           | 默认值       | 设置范围    | 单位 | 参数释义/功能描述                                                                                                    |
| P7-10   | 0x070A<br>4x1802 | RS232 站号         | 1         | 0-100   | -  |                                                                                                    |
| P7-11.0 | 0x070B<br>4x1803 | RS232 波特率        | 9         | 0-16    | -  | P7-11.0 为 P7-11 设置值的<br>第 1 位<br>如: n.XXX□<br>0: 300<br>1: 600<br>2: 1200<br>3: 2400<br>4: 4800<br>5: 9600<br>6: 19200<br>7: 38400<br>8: 57600<br>9: 115200<br>A: 192000<br>B: 256000<br>C: 288000<br>D: 384000<br>E: 512000<br>F: 576000 |
| P7-11.2 | 0x070B<br>4x1803 | <b>RS232</b> 停止位 | 2         | 0-2     | -  | <b>P7-11.2 为 P7-11 设置值的</b><br>第 3 位<br>如: n.X□XX<br>0: 2 位<br>2: 1 位                                                                                                    |
| P7-11.3 | 0x070B<br>4x1803 | RS232 校验位        | 2         | 0-2     | -  | <ul> <li>P7-11.3 为 P7-11 设置值的</li> <li>第 4 位</li> <li>如: n.□XXX</li> <li>0: 无校验</li> <li>1: 奇校验</li> <li>2: 偶校验</li> </ul>                                                                                                    |
|         |                  |                  |           |         |    | 1:                                                                                                    |

#### 2-2-2 下载使用

1) 点击菜单栏"下载"按钮,进入下载设置页面。

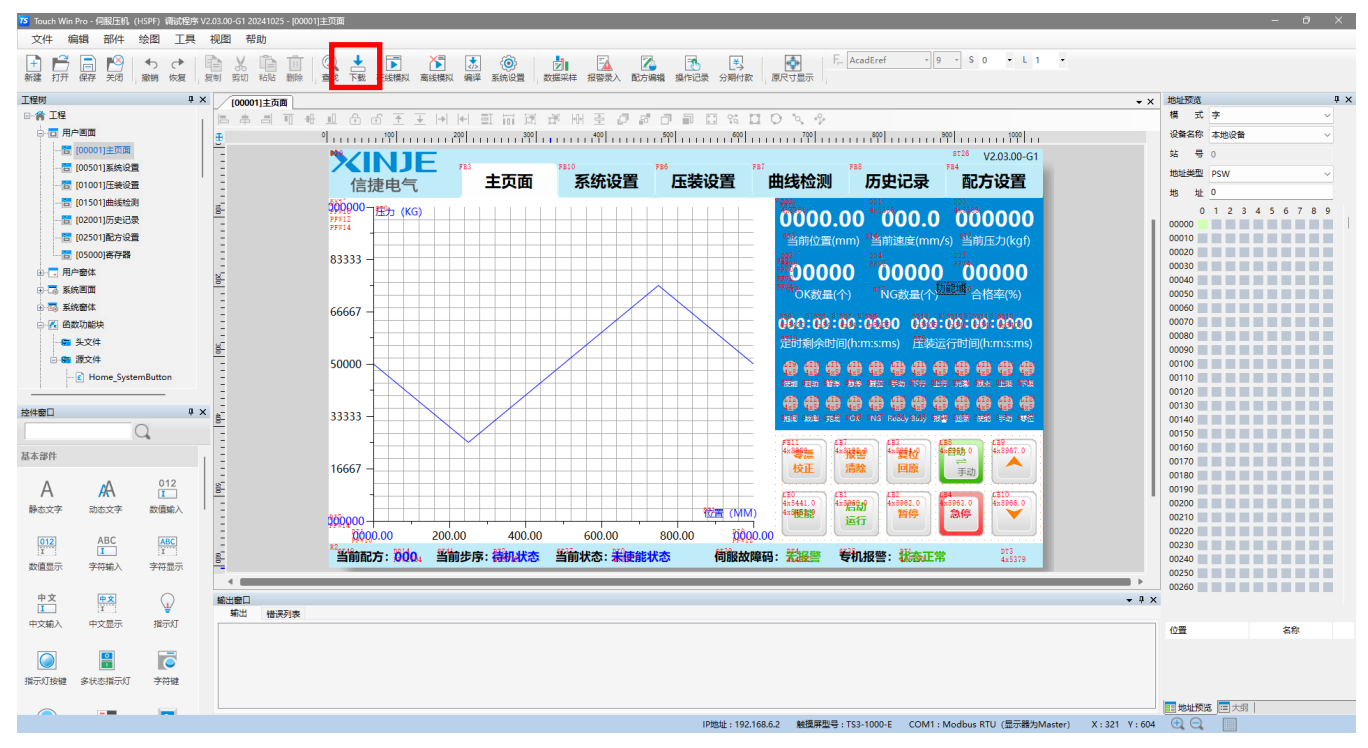

2) 在下载设置页面,勾选需要进行的下载操作,点击下载按钮,等待系统提示下载完成即可。

| 下载 (PC -> HMI) |           |        |           | ×       |
|----------------|-----------|--------|-----------|---------|
| 通信设置           |           |        |           |         |
| 连接方式           | USB       | $\sim$ |           |         |
|                |           |        |           |         |
|                |           |        |           |         |
|                |           |        |           |         |
|                | USB刷新     | 通信测试   |           |         |
| 上传下载           |           |        |           |         |
| 下载密码 ●●●●      | ••        | Ø      |           |         |
|                | )⊂        |        |           |         |
| □ 允许程上传        | •         |        |           |         |
|                | 机画面 🗌 使用  | 武以开机画面 |           |         |
|                |           |        |           |         |
|                |           |        |           |         |
|                |           |        |           |         |
| ☑ 同步PC时间至      | EHMI 🗌 隐藏 | 系统菜单   | □ 启用分期作   | 掠       |
| ☑ 清除报警记录       | ☑ 清除      | 操作记录   | ☑ 清除数据3   | 《集记录    |
| □ 亜兰配方粉探       | 🔽 下栽      | 今体至HMI | ☑ 法险DF\M/ | CDEW/称挥 |
|                | 1°480     |        |           |         |
|                |           |        |           |         |
|                |           |        |           |         |
|                |           |        |           |         |
|                |           |        |           |         |
|                |           |        |           |         |
|                |           |        |           |         |
| 下载             | 上传        |        |           | 关闭      |
|                |           |        |           |         |

# 3 压机系统使用说明

#### 3-1 第一步 配置系统参数

# 3-1-1 设置减速比、导程参数

进入"系统设置"页面,为避免操作人员误改参数造成系统无法正常使用,系统设置页面默认设置访问权限,需要登录管理员账号才能进入该页面进行参数修改。默认密码为"6666666"。

| 👤 用户登录              |       |         | $\times$ |
|---------------------|-------|---------|----------|
| 用户名                 | admin | $\odot$ |          |
| 密码 <mark>***</mark> | **    |         |          |
|                     | 登录    | 迁出      |          |

进入页面后,选择"基础参数"子页面,根据机械配件实际情况设置电缸导程和减速比。若配置的电缸导程为 10mm,减速比为 5,则将参数"丝杆导程"设置为 10mm,将"减速比(分子/分母)"设置为 5/1。

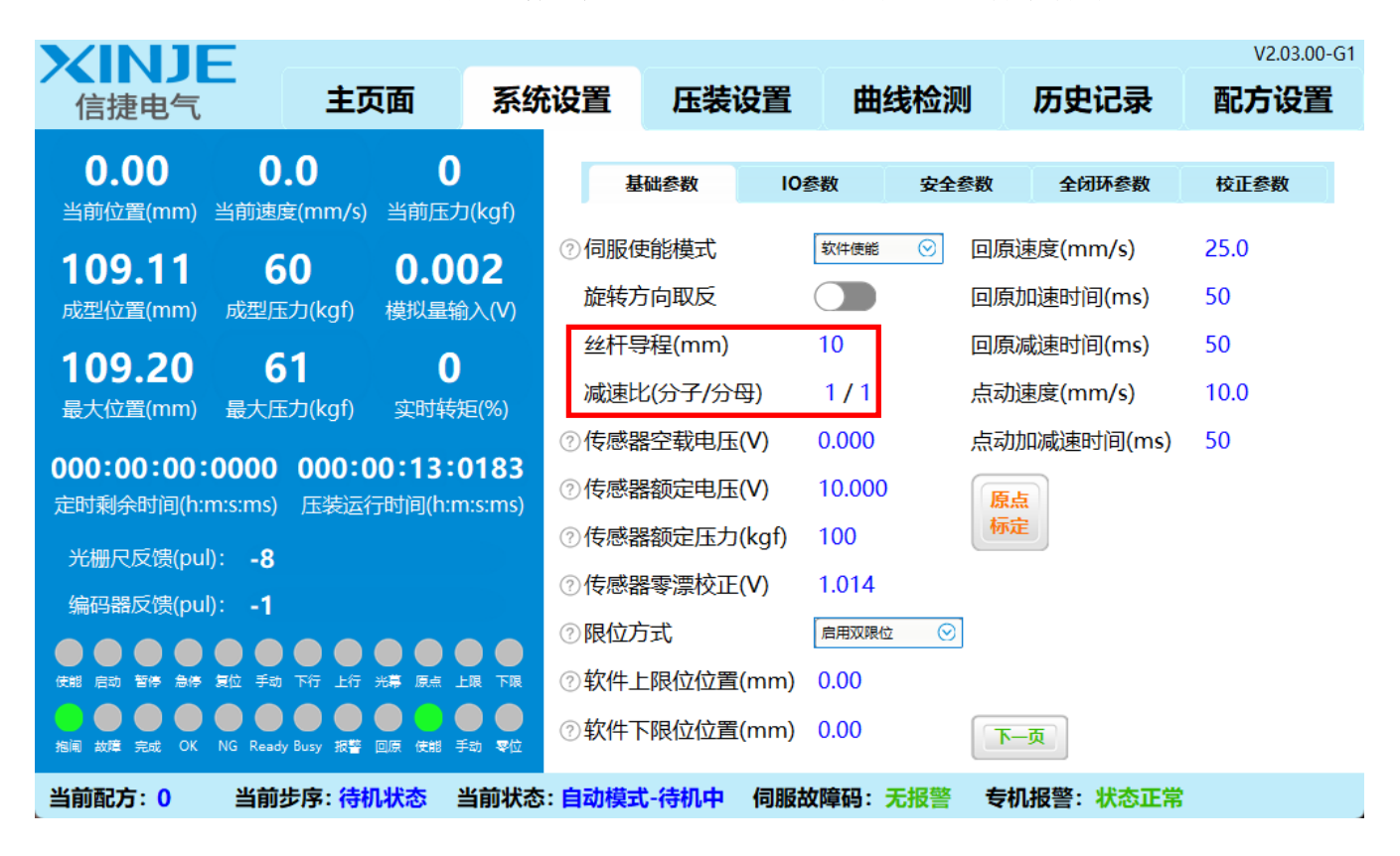

#### 3-1-2 设置压力传感器参数

如下图所示,进入到"系统设置"-"基础参数"子页面,根据所安装压力传感器的实际参数进行对应设置。 若选用的压力传感器输出电压范围为 0V~10V,额定压力为 5 吨,则"**传感器空载电压**"设置为 0.000V,"**传** 感器额定电压"设置为 10.000V,"**传感器额定压力**"设置为 5000kgf。

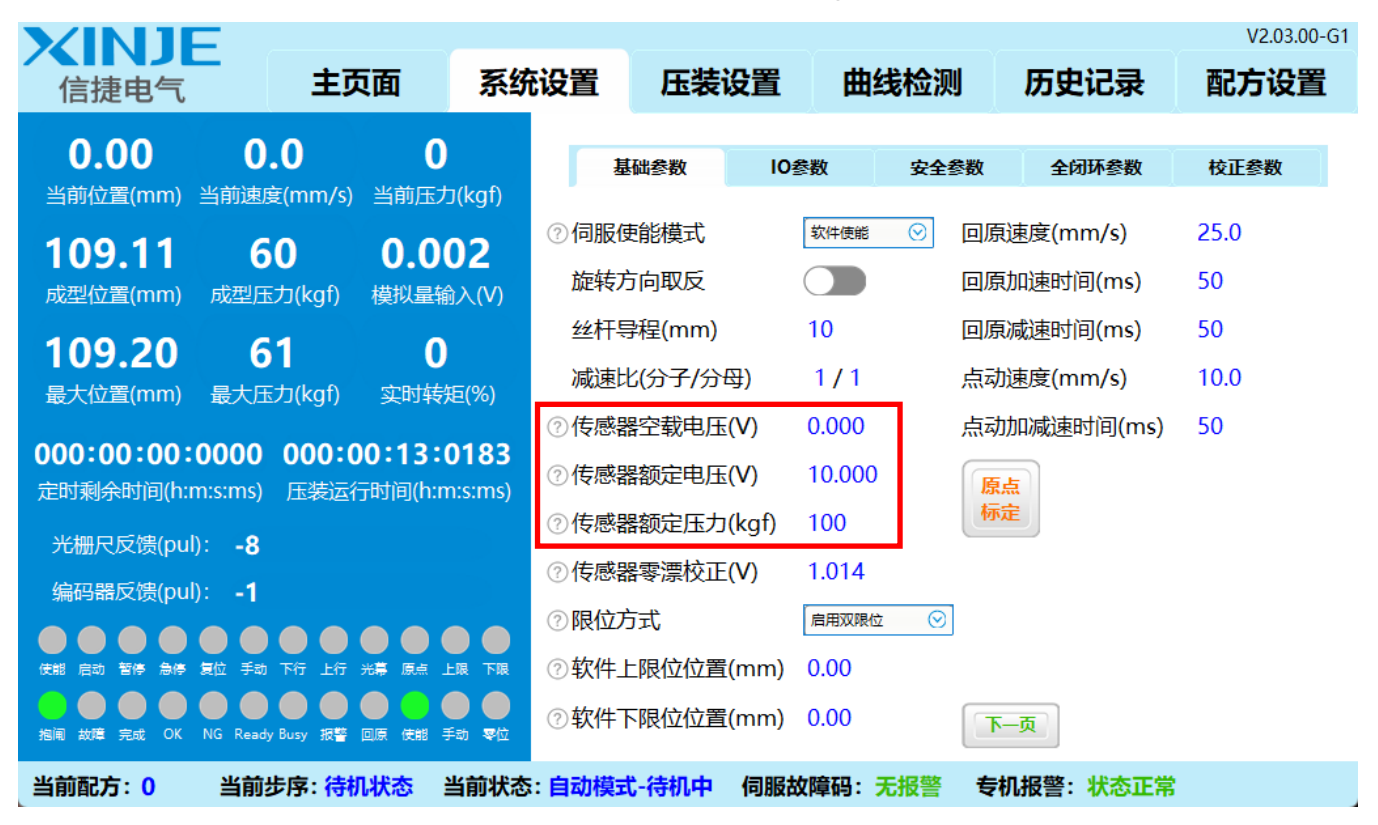

# 3-2 第二步 检查 IO 信号是否正常

#### 3-2-1 设置 IO 参数

如下图所示,进入到"系统设置"-"IO参数"子页面,根据实际接线情况来调整 IO 参数。若按照默认点 位来接线,则只需要将未使用的信号点设置为 00 即可,若未按照默认的引脚定义来接线则需要根据实际使用 的点位来进行设置。

其中"急停信号"和"安全光幕信号"默认值分别为14和19,指使用4号和9号输入端子,采用常闭信号。若实际采用的开关为常开信号的开关,则可以将对应IO参数分别设置为04和09。

| <b>VINIF</b>                                  |                                    |                                                       |                  |                     |            |                | V2.03.00 | 0-G1 |
|-----------------------------------------------|------------------------------------|-------------------------------------------------------|------------------|---------------------|------------|----------------|----------|------|
| 信捷电气                                          | 主页面                                | 系统设置                                                  | 压装设              | 置曲                  | 1线检测       | 历史记录           | 配方设置     | Ē    |
| <b>0.00 0</b><br>当前位署(mm) 当前速                 | <b>).0   0</b>                     | J(kat)                                                | 基础参数             | 10参数                | 安全参数       | 全闭环参数          | 校正参数     |      |
| 109.11 (<br>成型位置(mm) 成型)                      | 50 -0.0<br><sup>玉力(kgf)</sup> 模拟量输 | 10<br><sup>伺服</sup><br><sup>合服</sup><br><sup>启动</sup> | 硬能信号<br>加运行信号    | 01<br>02            | 下限         | 位信号<br>清除信号    | 0c<br>00 |      |
| <b>109.20</b><br>最大位置(mm) 最大团                 | 5 <b>1   0</b><br>玉力(kgf) 实时转      | 暂停<br>电(%)                                            |                  | 03<br>04            | ⑦ 抱闸<br>伺服 | 输出<br>故障输出     | 01<br>02 |      |
| <b>000:00:00:00:0000</b><br>定时剩余时间(h:m:s:ms)  | ) 000:00:13:(<br>) 压装运行时间(h:n      | 复位<br>0183<br>n:s:ms)                                 | 这回原信号<br>加/自动切换信 | 05<br>号 06          | 动作<br>OK轴  | 完成输出<br>俞出     | 03<br>04 |      |
| 光栅尺反馈(pul): <b>-8</b><br>编码器反馈(pul): <b>0</b> |                                    | 正向反向                                                  | 回点动信号<br>回点动信号   | 07<br>08            | NG<br>PUS  | 俞出<br>Y信号输出    | 05<br>06 |      |
| ● ● ● ● ● ● ● ● ● ● ● ● ● ● ● ● ● ● ●         | b 下行 上行 光幕 原点 」                    |                                                       | 注光幕信号<br>[1] 信号  | 09<br>0a            | ②专机回原      | 报警输出<br>完成输出   | 07<br>00 |      |
| <sub>拖闸 故障 完成</sub> OK NG Real<br>当前配方:0当前    | dy Busy 报警 回原 使能 引<br>]步序: 待机状态    | Fini Rud 上院<br>当前状态:自动模                               | <sup>我工信号</sup>  | 0b<br><b>伺服故障码:</b> | 无报警专机      | —页<br><b> </b> | 1        |      |

#### 3-2-2 检查输入信号是否正确

进入主页面,如下图所示,长按页面右侧的实时参数区域,打开调试监控参数窗口。在未使能状态下分别 触发启动运行按钮、暂停按钮、急停按钮、复位回原按钮、手动/自动切换按钮、正向点动按钮、反向点动按钮、 安全光幕信号、原点接近开关、上限位接近开关、下限位接近开关,观察对应 SI 端子的指示灯是否被点亮。若 对应 SI 端子指示灯状态与实际信号状态不一致,则需要检查线路连接是否正确。

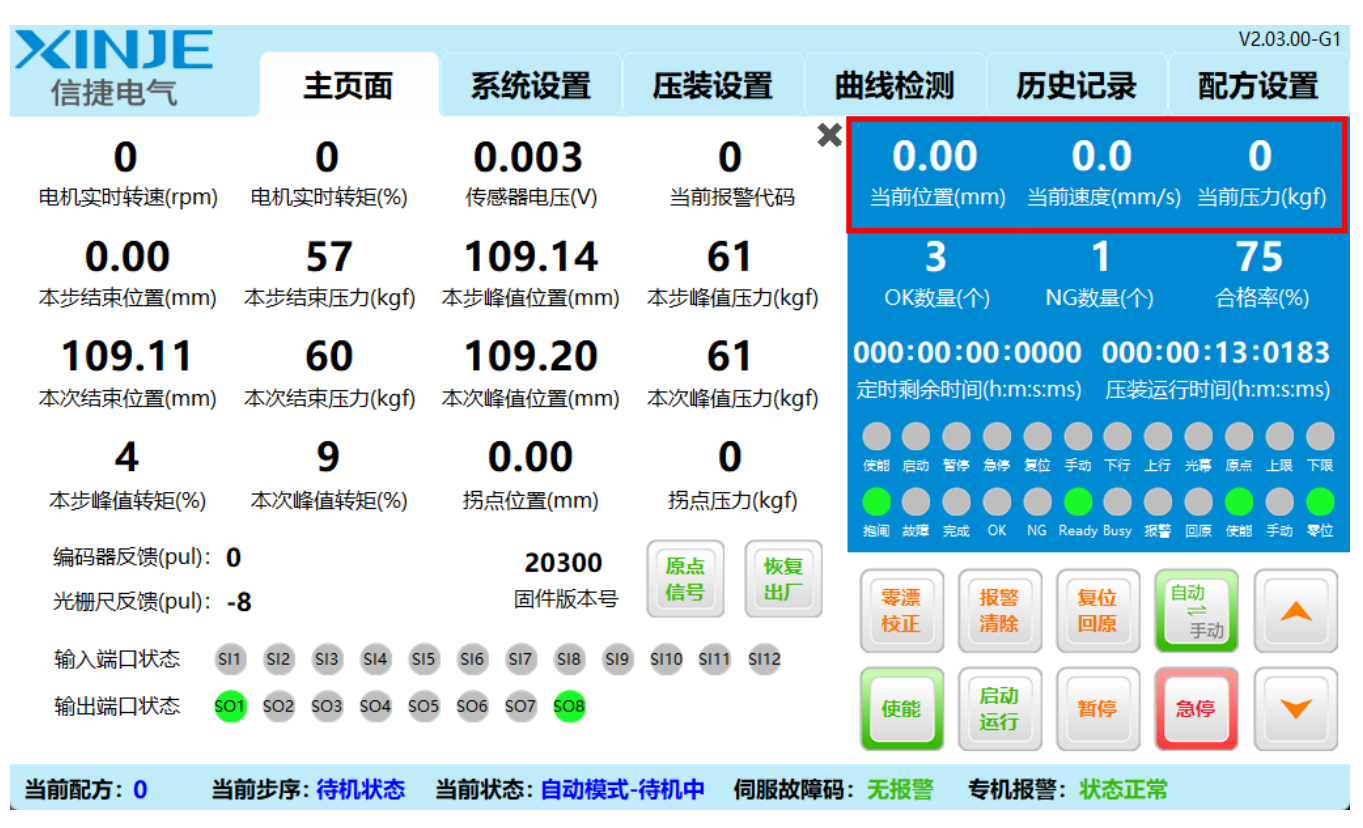

### 3-2-3 检查抱闸是否正常开启

如下图所示,进入到"系统设置"-"基础参数"子页面,将"**伺服使能模式**"参数设置为"软件使能"。 进入"主页面",点击"<sup>(m)</sup>"按钮,使伺服处于使能状态,观察抱闸输出信号指示灯是否点亮,继电器开关是 否己吸合。

| <b>XINIF</b>                                 |                                              |                |                |                    |                 |            |                    | V2.03.0    | 00-G1 |
|----------------------------------------------|----------------------------------------------|----------------|----------------|--------------------|-----------------|------------|--------------------|------------|-------|
| 信捷电气                                         | 主页面                                          | 系统说            | 置              | 压装设置               | 曲线检测            | N .        | 历史记录               | 配方设置       | 置     |
| <b>0.00</b> 0                                | <b>).0   0</b>                               | Julian         | 基础者            | 数                  | §数 安全           | 参数         | 全闭环参数              | 校正参数       |       |
|                                              | $50 \qquad 0.00$                             | 02             | ⑦伺服使能<br>旋转方向  | 模式<br>取反           | \$ 午使能 ⊘        | 回原速<br>回原加 | 度(mm/s)<br>随时间(ms) | 25.0<br>50 |       |
|                                              | 玉ノ(kgi) 模拟重補<br>51 0                         | ⊎∕∕(۷)         | 丝杆导程<br>减速比(分  | .(mm)<br>分子/分母)    | 10<br>1 / 1     | 回原减<br>点动速 | 速时间(ms)<br>度(mm/s) | 50<br>10.0 |       |
|                                              | ェノ(kgi) 美叫转<br>) 000:00:13:(<br>) 压装法行时间(b:n | €=(70)<br>0183 | ⑦传感器空<br>⑦传感器额 | 载电压(V)<br>定电压(V)   | 0.000<br>10.000 | 点动加        | 减速时间(ms)           | 50         |       |
| 光栅尺反馈(pul): -8                               | /                                            | (              | ②传感器额<br>②传感器零 | 定压力(kgf)<br>漂校正(V) | 100<br>1.014    | 标定         |                    |            |       |
| - Amas Han (大阪 (Put)).<br>(支部 启动 暂停 急停 复位 手転 | ▶ ● ● ● ● ● ● ● ● ● ● ● ● ● ● ● ● ● ● ●      |                | ②限位方式<br>②软件上限 |                    | 信用双限位 ⊙<br>0.00 |            |                    |            |       |
| 推测 如 完成 OK NG Read                           | dy Busy 报警 回原 使能 寻                           | F动 零位          | ②软件下限          | 位位置(mm)            | 0.00            | Ţ–Ţ        | ম                  |            |       |
| 当前配方: 0 当前                                   | 步序: <mark>待机状态</mark>                        | 当前状态:          | 自动模式-很         | 钠中 伺服故             | <b>汝障码:无报警</b>  | 专机         | 报警:状态正常            |            |       |

3-3 第三步 系统试运行

3-3-1 标定原点

若安装了原点接近开关和上下限位接近开关,则将"回原方式"设置为"原点信号回原";将"回原指令生 效方式"设置为"同时生效";将"限位方式"设置为"启用硬件限位"或"启用双限位";将"指令运行触发 方式"设置为"通讯触发"或"混合触发";将"信号回原自动标零"功能开启。

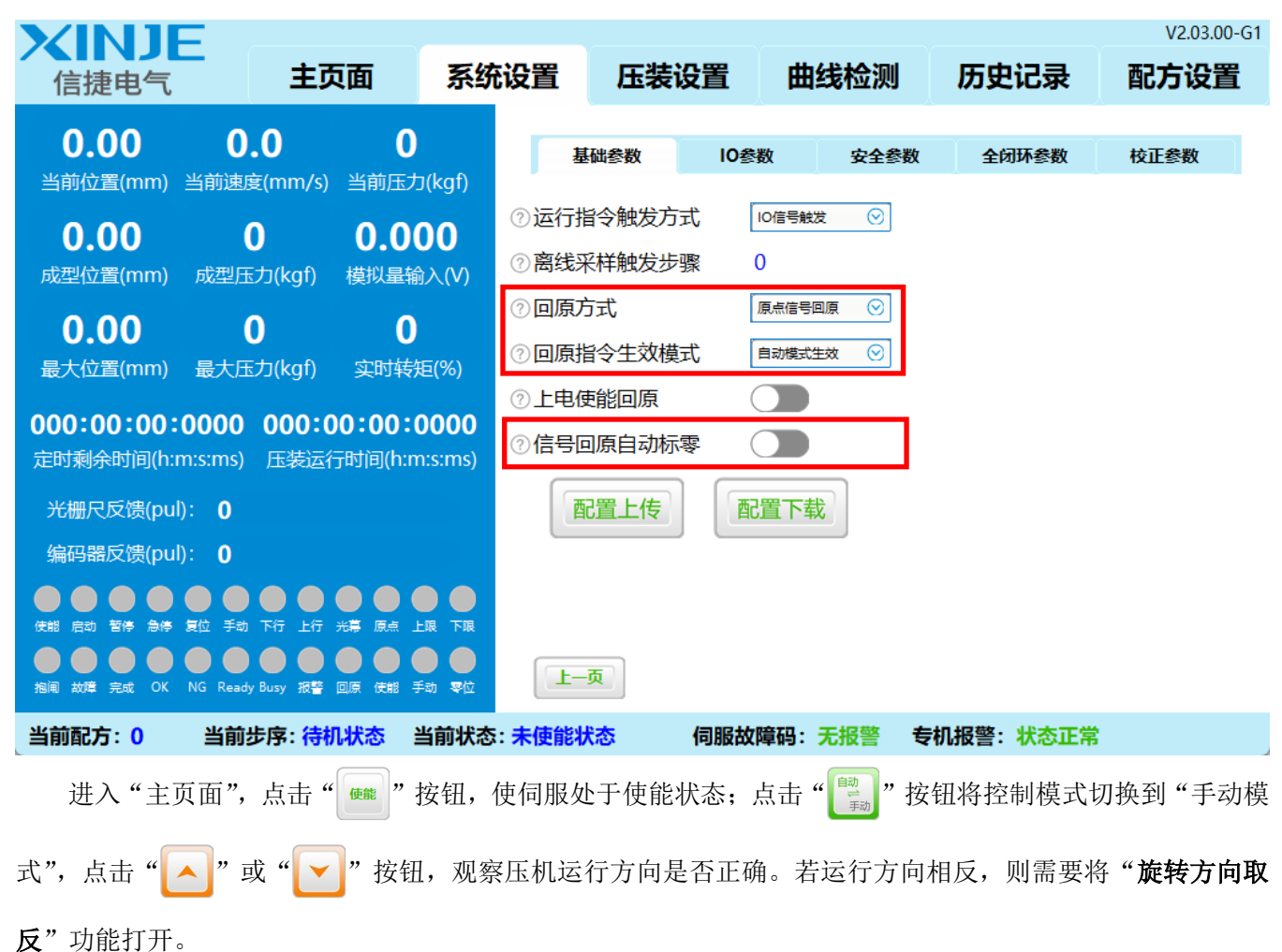

回到主页面,点击" 🧱 "按钮,伺服压机执行回原动作,回到机械原点后会自动将机械原点位置标定为绝对位置 0.00mm。

若没有安装原点开关和上下限位开关,则需要手动操作压机,点动运行至机械原点位置,点击" 键,将当前位置标定为绝对位置 0。

将"回原方式"设置为"绝对位置回原";将"限位方式"设置为"启用软件限位";通过点动运行,确定 大致的上下限位位置,将绝对位置输入到"软件上限位位置"和"软件下限位位置"即可实现软件限位。

| XINJE<br>信捷电气                                  | 主页面                                  | 系统设置                                     | 压装设置                              | 曲线相             | 金测                                                                                                    | 历史记录                            | V2.03.00-G1<br><b>配方设置</b> |
|------------------------------------------------|--------------------------------------|------------------------------------------|-----------------------------------|-----------------|----------------------------------------------------------------------------------------------------|---------------------------------|----------------------------|
| <b>0.00  0</b><br>当前位置(mm) 当前速                 | <b>).0   0</b><br>度(mm/s) 当前压力       | J(kgf)                                   | 基础参数                              | 参数              | 安全参数                                                                                                    | 全闭环参数                           | 校正参数                       |
| <b>109.11 6</b><br>成型位置(mm) 成型F                | 50 0.00<br>玉力(kgf) 模拟量输              | 02<br><sup>⑦ 伺服</sup><br>応報              | 使能模式<br>;方向取反                     | 软件使能 (          | ✓ 回原                                                                                                    | 速度(mm/s)<br>加速时间(ms)            | 25.0<br>50                 |
| <b>109.20 6</b><br>最大位置(mm) 最大E                | 5 <b>1 0</b><br>玉力(kgf) 实时转          | 丝杆<br><sub>E(%)</sub>                    | 导程(mm)<br>此(分子/分母)                | 10<br>1/1       | 回原<br>点动                                                                                                    | 减速时间(ms)<br>速度(mm/s)            | 50<br>10.0                 |
| <b>000:00:00:00</b><br>定时剩余时间(h:m:s:ms)        | ) <b>000:00:13:(</b><br>) 压装运行时间(h:m | ⑦ 传感<br>0183<br>n:s:ms)                  | 器空载电压(V)<br>器额定电压(V)              | 0.000<br>10.000 | 点动                                                                                                    | 加减速时间(ms)                       | 50                         |
| 光栅尺反馈(pul): <b>-8</b><br>编码器反馈(pul): <b>-1</b> |                                      | ⑦传感                                      | 器额定压力(kgf)<br>器零漂校正(V)            | 100<br>1.014    | 标                                                                                                    | E                               |                            |
| ● ● ● ● ● ● ● ● ● ● ● ● ● ● ● ● ● ● ●          | ▶ 下行上行光幕 原点上                         | ⑦ 限位<br>및 下限 ⑦ 软件                        | 方式<br>-上限位位置(mm)                  | 启用双限位<br>0.00   | $\odot$                                                                                                    |                                 |                            |
| 指阐 故障 完成 OK NG Read                            | dy Busy 报警 回原 使能 手<br>[步序: 待机状态 ]    | ◎ 软件<br>③ <sup>2</sup> 2 软件<br>当前状态: 自动模 | -下限位位置(mm)<br>- <b>式-待机中 伺服</b> : | 0.00<br>故障码:无报  | ▲ ● ● < | <br>の<br><b> 瓜 报 警: 状 态 正</b> 常 |                            |

#### 3-3-2 检查传感器

机械治具安装完成后,可以选择一个样品或者可以用来试压的物体(如木块、橡胶缓冲块等)进行试压测试。在压力传感器悬空不受力的状态下,点击"题""按钮,对传感器零漂电压进行修正。点动下压至接近被压物品处,进入到"系统设置"-"基础参数"子页面,将"点动速度"参数设置为0.1mm/s。继续控制压机缓慢点动下压,接触被压物品后观察传感器反馈电压和当前压力显示是否正确。若压力显示正确,且数值波动在合理范围内,则可以正常使用。若压力传感器显示数值不正确或数值波动剧烈,请检查压力传感器是否正确接地,或联系传感器供应商检查参数设置是否正确。

| VINIE                                            |                                       |                        |                                     |                   |              |                 |                |                        | V2.        | 03.00-G1 |
|--------------------------------------------------|---------------------------------------|------------------------|-------------------------------------|-------------------|--------------|-----------------|----------------|------------------------|------------|----------|
| 信捷电气                                             | 主页面                                   | 系统                     | 设置                                  | 压装证               | 2置           | 曲线检测            |                | 历史记录                   | 配方证        | 设置       |
|                                                  | . <b>0 0</b>                          | a (kaf)                | 基                                   | 础参数               | 10参          | 数               | 安全参数           | 全闭环参数                  | 校正参数       | ¢        |
| ヨ前12頁((IIIII)) ヨ前2頁<br>109.11 6<br>成型位置(mm) 成型圧  | e(mm/s) 当时还<br>0 0.0(<br>5力(kaf) 模拟最新 | 02<br>3λ (V)           | ②伺服的                                | 更能模式<br>方向取反      | (            | 软件使能            | (回<br>(回<br>(回 | 原速度(mm/s)<br>原加速时间(ms) | 25.0<br>50 |          |
| 109.20 6<br>最大位置(mm) 最大历                         | 5100<br>510<br>5力(kaf) 实时转            | əz (( • )              | 丝杆导<br>减速比                          | ]程(mm)<br>比(分子/分音 | ₽)           | 10<br>1 / 1     | 回加             | 原减速时间(ms)<br>加速度(mm/s) | 50<br>10.0 |          |
| 000:00:00:00000<br>定时剩余时间(h:m:s:ms)              | 000:00:13:(<br>压装运行时间(h:n             | <b>D183</b><br>htstms) | <ul><li>⑦传感器</li><li>⑦传感器</li></ul> | 器空载电压(<br>器额定电压(  | (V)<br>(V)   | 0.000<br>10.000 | 点              | 加减速时间(ms               | s) 50      |          |
| 光栅尺反馈(pul): - <b>8</b><br>编码器反馈(pul): - <b>1</b> |                                       |                        | ⑦传感器<br>⑦传感器                        | 器额定压力(<br>器零漂校正(  | (kgf)<br>(V) | 100<br>1.014    | ŧ              | 淀                      |            |          |
| (大部) 吉动 暂停 急停 复位 手动                              | 下行上行光幕 原点 」                           | -限 下限                  | ②限位方<br>②软件」                        | 5式<br>上限位位置(      | (mm)         | 启用双限位<br>0.00   | $\odot$        |                        |            |          |
| 地域 完成 OK NG Ready                                | y Busy 报警 回原 使能 引                     |                        | ②软件T                                |                   | (mm)         | 0.00            |                |                        |            |          |
| 当削陷力:0 当削落                                       | 安净: 侍机状态 🛛                            | 目則状态:                  | 日功候工                                | いすりいり             | 19加2故        | 脾的;大            | 加吉             | 们收着:状态止                | :吊         |          |

#### 3-4 第四步 存储系统配置数据

上述所有参数都完成配置,且检查无误后,可以进入到"系统设置"-"基础参数"子页面,点击"下一页" 按钮即可进入如下图所示页面。

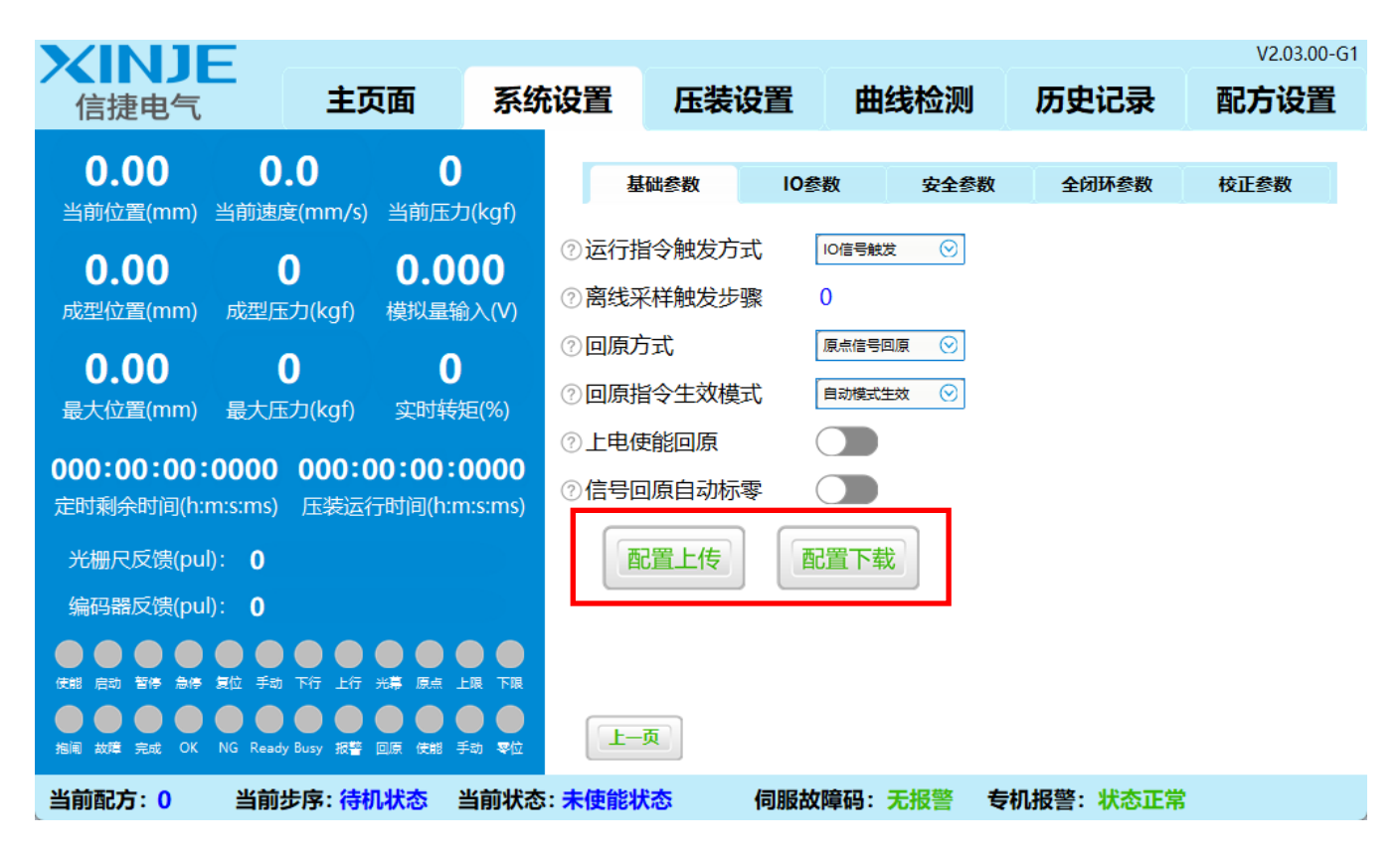

点击"配置上传"按钮,当出现"配置上传成功"的提示,即表示当前"系统设置"菜单下的所有参数设置都已存储至触摸屏。若出现更换伺服驱动器、伺服驱动器恢复出厂设置、操作人员误修改参数等情况,可以 点击"配置下载"按钮,将触摸屏中保存的配置参数重新下载到伺服驱动器内,快速完成参数设置。

### 3-5 第五步 编辑压装程序

该页面可以自由编辑压装动作,可以在一个压装任务中根据需要设定多步压装动作,实现各种复杂的压装 工艺。点击左侧步序号,选择该步序需要采用的触发方式、功能模式和完成条件,编辑对应的步序参数即可完 成一个检测窗口的设置。点击标题右侧的"?"图标,即可查看详细的解释说明。

每个步序的触发方式、动作模式、相关参数、输出反馈等都可以独立设置。最多可实现 64 个压装步序。

需要注意的是:步序一必须采用信号触发,最后一步必须采用"结束回原"或"结束回退"结尾。

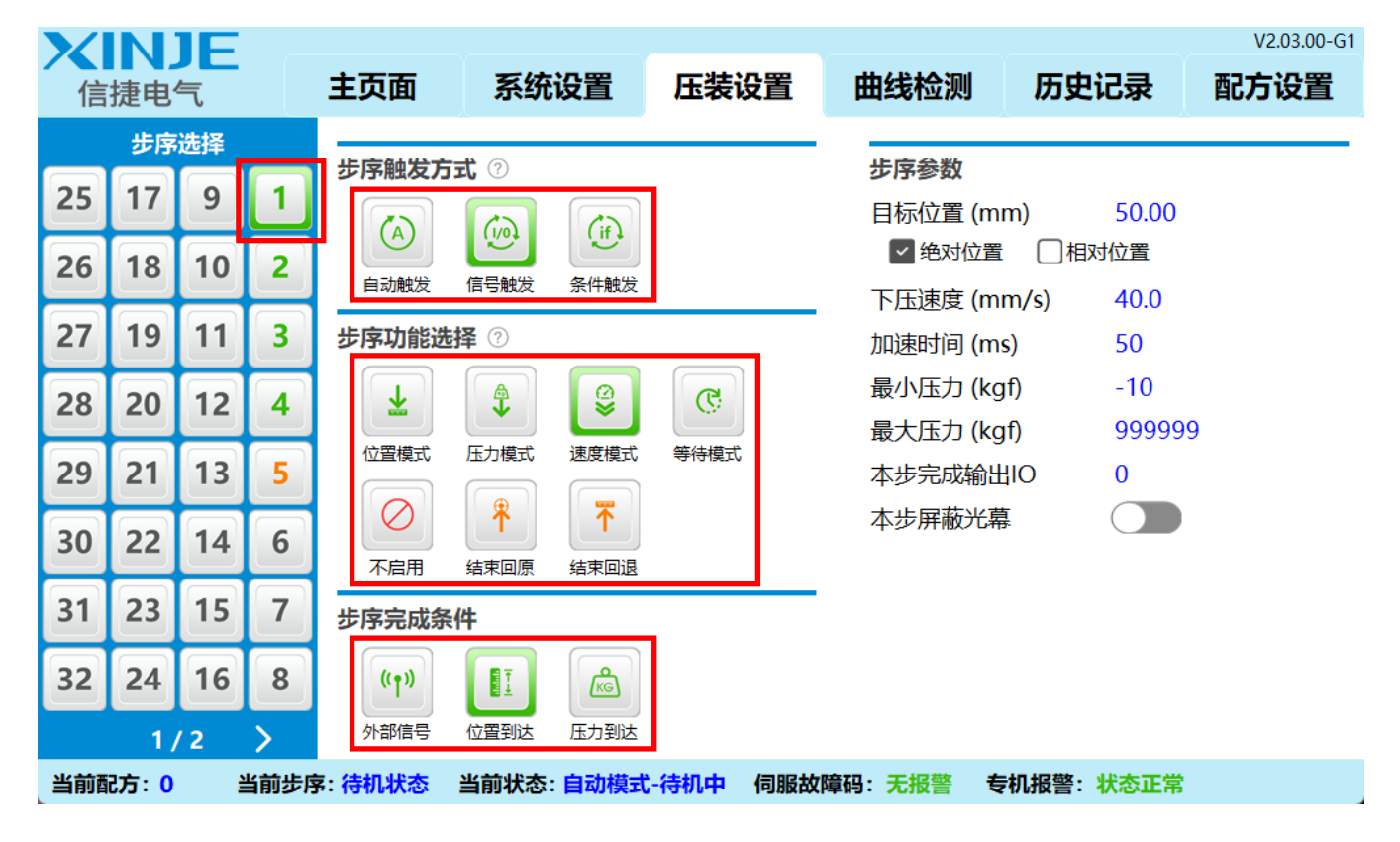

3-5-1 步序触发方式

1) 自动触发

上一步序运行完成之后,自动执行本步序。

注: 除步序一以外,其余步序都默认自动触发。

2) 信号触发

上一步序运行完成之后,需要再次收到启动运行信号上升沿执行本步序。若上一步序未执行完成时,启动 运行信号提前给到,则不响应该信号。

注: 步序一默认为信号触发。

3) 条件触发

上一步序运行完成之后,检测本步序对应的触发参数是否置1,若参数为1则立即执行本步序。若参数不为1,则进入等待,直到触发参数置1时执行本步序。

每一步都有独立的触发参数,步序一触发参数为F4-00,步序二触发参数为F4-01,步序三触发参数为F4-02,步序四触发参数为F4-03......以此类推。

# 3-5-2 位置模式

| 步序触发方     | ⑦ 走  |          |      | 步序参数                      |             |
|-----------|------|----------|------|---------------------------|-------------|
|           |      | (if)     |      | 目标位置 (mm)<br>✓ 绝对位置   □ 相 | 0.00<br>对位置 |
| 自动触发      | 信号触发 | 条件触发     |      | 下压速度 (mm/s)               | 0.0         |
| 步序功能选     | 择⑦   |          |      | 加速时间 (ms)                 | 0           |
|           | A    | <b>@</b> | R    | 减速时间 (ms)                 | 0           |
|           |      |          |      | 最小压力 (kgf)                | 0           |
| ₩資模式      | 压力模式 | 速度模式     | 等待模式 | 最大压力 (kgf)                | 0           |
| $\oslash$ | Ť    | ₩        |      | 本步完成输出IO                  | 0           |
| 不启用       | 结束回原 | 结束回退     |      | 本步屏蔽光幕                    |             |
|           |      |          |      |                           |             |

以"加速时间"加速至"下压速度",然后以"下压速度"匀速下压至"目标位置",到达目标位置时,速度已经在"减速时间"内减至0。

"目标位置"可选择"绝对位置"或"相对位置","绝对位置"以位置0为基准,"相对位置"以上一步序 结束时的位置为基准。

在下压过程中,压力不得超过"最大压力",到达"目标位置"后,压力不得小于"最小压力"。

#### 3-5-3 压力模式-外部信号结束

| 步序触发方     | ⑤ 左        |      |        | 步序参数        |      |
|-----------|------------|------|--------|-------------|------|
|           | Co         | Cie  |        | 速度限制 (mm/s) | 0.0  |
|           |            |      |        | 目标压力 (kgf)  | 0    |
| 自动触发      | 信号触发       | 条件触发 |        | PID比例增益     | 0    |
| 步序功能进     | <b>择</b> ⑦ |      |        | PID积分增益     | 0    |
|           | A          |      | C<br>C | PID微分增益     | 0    |
|           |            |      |        | 最小位置 (mm)   | 0.00 |
|           | 压力模式       | 速度模式 | 等待慏八   | 最大位置 (mm)   | 0.00 |
| $\oslash$ | Ť          | ₩    |        | 最小压力 (kgf)  | 0    |
| 不启用       | 结束回原       | 结束回退 |        | 最大压力 (kgf)  | 0    |
| 步序完成象     | 经件         |      |        | 本步完成输出IO    | 0    |
| ((†))     |            |      |        | 本步屏蔽光幕      |      |
| 外部信号      | 位置到达       | 时间到达 |        |             |      |

以"PID比例、积分、微分增益"建压至目标压力,PID调节过程中速度限制在"速度限制"以内,压力到达"目标压力"后继续通过PID维持压力,直到接收到外部信号(启动运行信号)后结束本步序。若在压力到达前提前接收到外部信号,则立即结束本步序。

在下压过程中,位置不得超过"最大位置",压力不得超过"最大压力";到达"目标压力"后以及接收到 外部信号时,位置不得小于"最小位置",压力不得小于"最小压力"。

通常只需要设置"PID 比例增益"和"PID 积分增益",一般情况下"PID 比例增益"和"PID 积分增益" 设定为相同的数值。当压装特别坚硬的物品(如钢材、铝材等金属件)时,建议将两参数的数值设定在 10~50 之间;当压装较为坚硬的物品(如工业塑料、硬质木材等材料)时,建议将两参数的数值设定在 50~100 之间; 当压装能产生一定弹性形变的物品(如弹簧、硬质硅胶)或是用于挤压流体时,建议将两参数的数值设定在 100 ~500 之间。若设定的目标压力处于额定压力的 10%~30%之间时,建议适当减小 PID 增益;若建压速度特别 缓慢时,可以少量多次地逐渐增加 PID 增益数值进行测试,在控制超调量的情况下尽可能提高生产效率。

#### 3-5-4 压力模式-位置到达结束

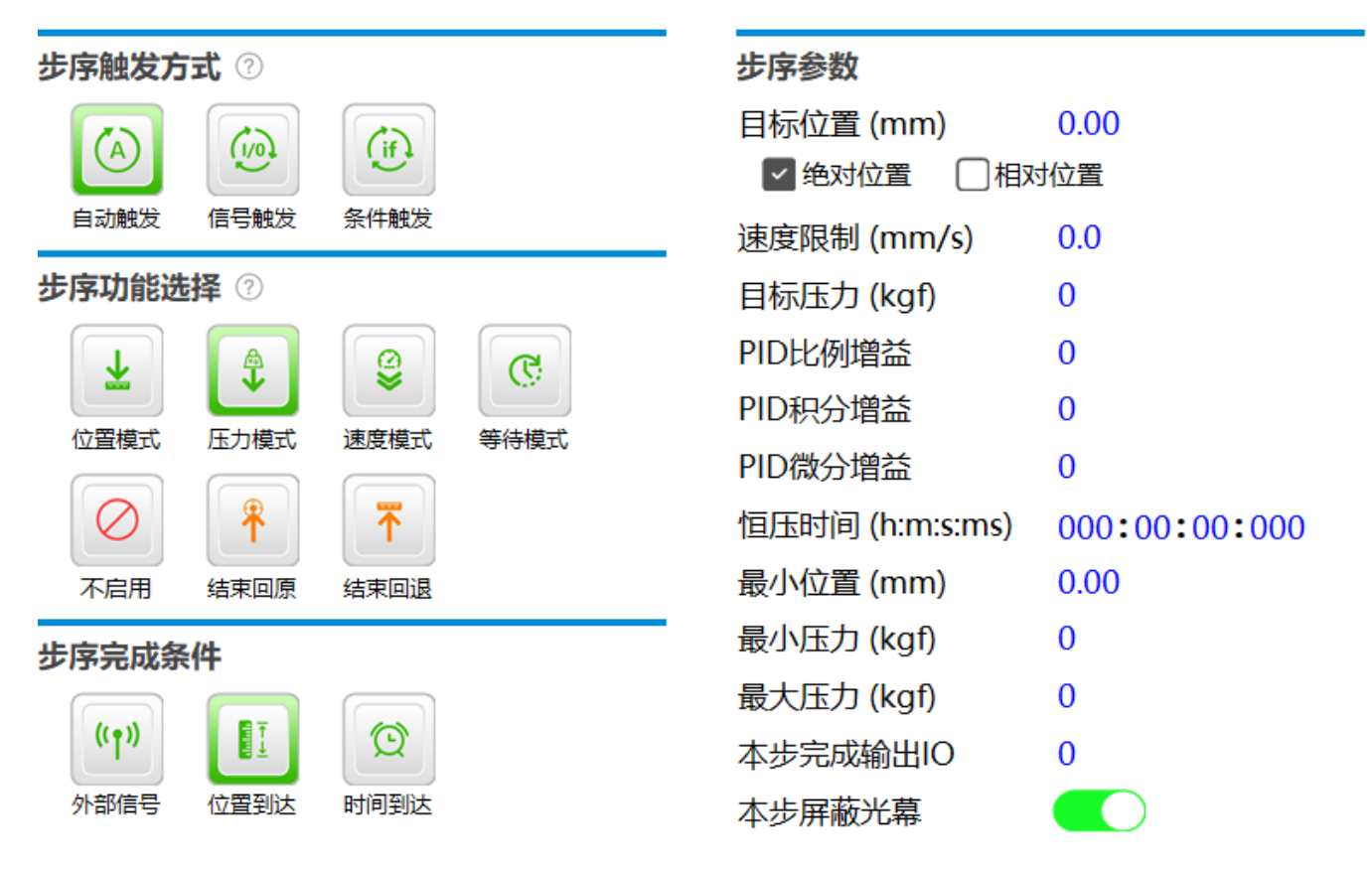

以"PID比例、积分、微分增益"建压至目标压力,PID调节过程中速度限制在"速度限制"以内,压力 到达"目标压力"后继续通过PID维持压力,直到下压至"目标位置"。到达目标位置时,速度已经减至0。若 在建压过程中提前到达"目标位置",则立即结束本步序。"目标位置"可选择"绝对位置"或"相对位置","绝 对位置"以位置0为基准,"相对位置"以上一步序结束时的位置为基准。

在压力到达"目标压力"后,位置不得小于"最小位置",维持目标压力的最大时间不超过"恒压时间", 若到达恒压时间还未压到目标位置,则按 NG 处理。在下压过程中,压力不得超过"最大压力",到达"目标位置"后,压力不得小于"最小压力"。

通常只需要设置"PID 比例增益"和"PID 积分增益",一般情况下"PID 比例增益"和"PID 积分增益" 设定为相同的数值。当压装特别坚硬的物品(如钢材、铝材等金属件)时,建议将两参数的数值设定在 10~50 之间;当压装较为坚硬的物品(如工业塑料、硬质木材等材料)时,建议将两参数的数值设定在 50~100 之间; 当压装能产生一定弹性形变的物品(如弹簧、硬质硅胶)或是用于挤压流体时,建议将两参数的数值设定在 100 ~500 之间。若设定的目标压力处于额定压力的 10%~30%之间时,建议适当减小 PID 增益;若建压速度特别 缓慢时,可以少量多次地逐渐增加 PID 增益数值进行测试,在控制超调量的情况下尽可能提高生产效率。

#### 3-5-5 压力模式-时间到达结束

| 步序触发方     | ⑦ 迂  |      |      | 步序参数            |               |
|-----------|------|------|------|-----------------|---------------|
|           | Co   | Cit  |      | 速度限制 (mm/s)     | 0.0           |
|           |      |      |      | 目标压力 (kgf)      | 0             |
| 自动触发      | 信号触发 | 条件触发 |      | PID比例增益         | 0             |
| 步序功能进     | 择⑦   |      |      | PID积分增益         | 0             |
|           | A    | 9    | R    | PID微分增益         | 0             |
|           |      | )± ± |      | 保压时间 (h:m:s:ms) | 000:00:00:000 |
|           | 压力模式 | 速度模式 | 等待模式 | 最小位置 (mm)       | 0.00          |
| $\oslash$ | *    | 不    |      | 最大位置 (mm)       | 0.00          |
| 不启用       | 结束回原 | 结束回退 |      | 最小压力 (kgf)      | 0             |
| 步区完成条     | 华    |      |      | 最大压力 (kgf)      | 0             |
|           |      |      |      | 本步完成输出IO        | 0             |
| ((Ţ))     |      | Q    |      | 本步屏蔽光幕          |               |
| 外部信号      | 位置到达 | 时间到达 |      |                 |               |

以"PID比例、积分、微分增益"建压至目标压力,PID调节过程中速度限制在"速度限制"以内,压力到达"目标压力"后继续通过PID维持压力,并开始计时,直到计时到达设定的"保压时间"后结束本步序。

在下压过程中,位置不得超过"最大位置",压力不得超过"最大压力";到达"目标压力"后,位置不得 小于"最小位置",压力不得小于"最小压力"。

通常只需要设置"PID 比例增益"和"PID 积分增益",一般情况下"PID 比例增益"和"PID 积分增益" 设定为相同的数值。当压装特别坚硬的物品(如钢材、铝材等金属件)时,建议将两参数的数值设定在 10~50 之间;当压装较为坚硬的物品(如工业塑料、硬质木材等材料)时,建议将两参数的数值设定在 50~100 之间; 当压装能产生一定弹性形变的物品(如弹簧、硬质硅胶)或是用于挤压流体时,建议将两参数的数值设定在 100 ~500 之间。若设定的目标压力处于额定压力的 10%~30%之间时,建议适当减小 PID 增益;若建压速度特别 缓慢时,可以少量多次地逐渐增加 PID 增益数值进行测试,在控制超调量的情况下尽可能提高生产效率。

28

# 3-5-6 速度模式-外部信号结束

| 步序触发方         | 式 ⑦  |              |            | 步序参数        |      |
|---------------|------|--------------|------------|-------------|------|
|               | Con  | (1)          |            | 下压速度 (mm/s) | 0.0  |
|               |      |              |            | 加速时间 (ms)   | 0    |
| 自动触发          | 信号触发 | 条件触发         |            | 最小位置 (mm)   | 0.00 |
| 步序功能选         | 择⑦   |              |            | 最大位置 (mm)   | 0.00 |
|               | 9    | CC           | 最小压力 (kgf) | 0           |      |
|               |      |              |            | 最大压力 (kgf)  | 0    |
| 位置模式          | 压力模式 | 速度模式         | 等待模式       | 本步完成输出IO    | 0    |
| $\oslash$     | Ŧ    | ₩            |            | 本步屏蔽光幕      |      |
| 不启用           | 结束回原 | 结束回退         |            |             |      |
| 步序完成条         | 件    |              |            |             |      |
| ((ț))<br>外部信号 | 位置到达 | <b>虚</b> 力到达 |            |             |      |

以"加速时间"加速至"下压速度",然后以"下压速度"匀速下压,直到接收到外部信号(启动运行信号) 后结束本步序。

在下压过程中,压力不得超过"最大压力",位置不得超过"最大位置",收到外部信号时,位置不得小于 "最小位置",压力不得小于"最小压力"。

### 3-5-7 速度模式-位置到达结束

| 步序触发方 | 式 ②  |                                        |        | 步序参数        |             |
|-------|------|----------------------------------------|--------|-------------|-------------|
|       |      | (if)                                   |        | 目标位置 (mm)   | 0.00<br>对位置 |
| 自动触发  | 信号触发 | 条件触发                                   |        | 下压速度 (mm/s) | 0.0         |
| 步序功能进 | 择②   |                                        |        | 加速时间 (ms)   | 0           |
| Ŧ     |      | <b>e</b>                               | C      | 最小压力 (kgf)  | 0           |
| 位置模式  | 压力模式 | 速度模式                                   | 等待模式   | 最大压刀 (kgf)  | 0           |
|       |      |                                        | 010100 | 本步完成输出IO    | 0           |
| 不 启 用 |      | 11111111111111111111111111111111111111 |        | 本步屏蔽光幕      |             |
| 步序完成象 | 纤    |                                        |        |             |             |
| ((†)) |      | KG                                     |        |             |             |
| 外部信号  | 位置到达 | 压力到达                                   |        |             |             |

以"加速时间"加速至"下压速度",然后以"下压速度"匀速下压至"目标位置",到达目标位置时,速度仍然为"下压速度",不进行减速。适用于需要快速衔接下一步序的应用场景。

"目标位置"可选择"绝对位置"或"相对位置","绝对位置"以位置0为基准,"相对位置"以上一步序 结束时的位置为基准。

在下压过程中,压力不得超过"最大压力",到达"目标位置"后,压力不得小于"最小压力"。

## 3-5-8 速度模式-压力到达结束

| 步序触发方         | ि उँ |                  |           | 步序参数        |      |  |
|---------------|------|------------------|-----------|-------------|------|--|
|               | Co   | Cie              |           | 下压速度 (mm/s) | 0.0  |  |
|               |      |                  |           | 加速时间 (ms)   | 0    |  |
| 自动触发          | 信号触发 | 条件触发             |           | 目标压力 (kgf)  | 0    |  |
| 步序功能进         | 择⑦   |                  |           | 最小位置 (mm)   | 0.00 |  |
| T             |      | R                | 最大位置 (mm) | 0.00        |      |  |
|               |      |                  |           | 最小压力 (kgf)  | 0    |  |
|               | 压力模式 | 速度模式             | 等待関式      | 最大压力 (kgf)  | 0    |  |
| $\oslash$     | *    | ₩                |           | 本步完成输出IO    | 0    |  |
| 不启用           | 结束回原 | 结束回退             |           | 本步屏蔽光幕      |      |  |
| 步序完成条         | 件    |                  |           |             |      |  |
| ((ț))<br>外部信号 | 位置到达 | <b>虚</b><br>压力到达 |           |             |      |  |

以"加速时间"加速至"下压速度",然后以"下压速度"匀速下压,直到压力反馈到达"目标压力"。到 达目标压力时,速度仍然为"下压速度",不进行减速。适用于需要快速衔接下一步序的应用场景。

在下压过程中,位置不得超过"最大位置",压力不得超过"最大压力",到达"目标压力"后,位置不得 小于"最小位置",压力不得小于"最小压力"。

# 3-5-9 等待模式

| 步序触发方 | ⑦ 迂  |                                        |      | 步序参数            |               |
|-------|------|----------------------------------------|------|-----------------|---------------|
|       | (1)  | (1)                                    |      | 等待时间 (h:m:s:ms) | 000:00:00:000 |
|       |      |                                        |      | 最小压力 (kgf)      | 0             |
| 自动触发  | 信号触发 | 条件触发                                   |      | 最大压力 (kgf)      | 0             |
| 步序功能进 | 择?   |                                        |      | 本步完成输出IO        | 0             |
| Ŧ     | •    | 8                                      | C    | 本步屏蔽光幕          |               |
| 位置模式  | 压力模式 | 速度模式                                   | 等待模式 |                 |               |
| 不信用   | 「」   | 11111111111111111111111111111111111111 |      |                 |               |

锁轴维持当前位置,并开始计时,计时到达"等待时间"时结束本步序。

在等待步序过程中,压力不得超过"最大压力",不能低于"最小压力"。

#### 3-5-10 END-回原模式 步序触发方式 ⑦ 步序参数 本步屏蔽光幕 (1)0 (if) A 自动触发 信号触发 条件触发 步序功能选择 ⑦ 8 ₹ 4 C 位置模式 压力模式 速度模式 等待模式 T 不启用 结束回退 结束回原

END 步序为压装任务完成的标志,进入 END 步序的时刻即认为压装动作已经完成,输出合格信号。回原相关配置参数在"系统设置"-"基础参数"页面。

输出信号后,执行回原动作,回原结束后 BUSY 信号复位为 0。

# 3-5-11 END-回退模式

| 步序触发方 | 式 ②                                                                                                    |              |                  | 步序参数                                    |                    |  |
|-------|----------------------------------------------------------------------------------------------------|--------------|------------------|-----------------------------------------|--------------------|--|
| 自动触发  | ()<br>信号触发                                                                                                    | (if)<br>条件触发 |                  | 回退位置 (mm)<br>✓ 绝对位置  □ 相<br>回退速度 (mm/s) | 0.00<br>时位置<br>0.0 |  |
| 步序功能进 | 择?                                                                                                    |              |                  | 加速时间 (ms)                               | 0                  |  |
|       | ▲ ▲ ▲ ▲ ▲ ★ ▲ ★ ★ < | > 速度模式       | <b>で</b><br>等待模式 | 减速时间 (ms)<br>本步屏蔽光幕                     | 0                  |  |
|       | (1) (1) (1) (1) (1) (1) (1) (1) (1) (1)                                                                                                    | 「下」          |                  |                                         |                    |  |

END 步序为压装任务完成的标志,进入 END 步序的时刻即认为压装动作已经完成,输出合格信号。

输出信号后,执行回退动作,在"加速时间"内加速至"回退速度",并以"回退速度"匀速运行至"回退 位置",到达回退位置时,速度已经在"减速时间"内减至0,回退结束后 BUSY 信号复位为0。

#### 3-6 第六步 编辑曲线检测程序

该页面可以设置曲线检测窗口和包络线,通过曲线检测来满足更高要求的质量合格判定。点击左侧曲线检测窗口号,选择需要使用的检测窗口类型,在下方检测窗口参数框内输入窗口覆盖范围,即可完成一个检测窗口的设置。点击检测窗口标题右侧的"?"图标,即可查看各个检测窗口的判定示例。最多同时支持 10 个检测窗口。

点击右侧的包络点序号,在包络线设置窗口内设置包络点坐标,可以单独选择启用或关闭"上包络点"和 "下包络点"。点击包络线设置标题右侧的"?"图标,即可查看包络点参数的设置说明。单侧包络线最多支持 20 个包络点。

|     |           |              |     |           |      |     |                  |          | V2.03.00-G1 |
|-----|-----------|--------------|-----|-----------|------|-----|------------------|----------|-------------|
| 信   | 捷电气       | ŧ            | 页面  | 系统设置      | 压装   | 设置  | 曲线检测             | 历史记录     | 配方设置        |
| 窗口  |           |              |     |           | 包约   | 点   |                  |          |             |
| 1   | 检测窗口      | 选择 ⑦         |     |           | 11   | 1   | 上包络线设置 ⑦         |          |             |
| 2   | $\oslash$ |              | ]   |           | 12   | 2   | 启用该坐标点           |          |             |
|     | 不启用       | 最大位置 最       | 大压力 | 穿越窗口 配合窗口 |      |     | 坐标位置 (mm)        | 0.00     |             |
| 3   |           |              | ·1  |           | 13   | 3   | 坐标压力 (kaf)       | 0        |             |
| 4   |           |              |     |           | 14   | 4   | <u> </u>         | -        |             |
| 5   | 左上限制      | 石上限制石        | ト限制 | 峰值窗口 贝邰结束 | 15   | 5   |                  |          |             |
|     |           |              | FT) |           |      |     |                  |          |             |
| 6   | 右侧结束      | 平均値 拐        |     |           | 16   | 6   | 下包络线设置 ⑦         | _        |             |
| 7   |           |              |     |           | 17   | 7   | 启用该坐标点           |          |             |
|     | 检测窗□      | <b>]参数</b> ⑦ |     |           |      |     | 坐标位置 (mm)        | 0.00     |             |
| 8   | 最小位置      | 탑 (mm) 20.   | 00  |           | 18   | 8   |                  | 0        |             |
| 9   | 最大位置      | 탑 (mm) 50.   | 00  |           | 19   | 9   | 王初/玉/J (kgl)     | U        |             |
|     | 最小压力      | ) (kgf) -5   |     |           |      |     |                  |          |             |
| 10  | 最大压力      | ) (kgf) 20   |     |           | 20   | 10  |                  |          |             |
| 当前配 | 方: 0 🗎    | 当前步序: 待      | 机状态 | 当前状态:自动模式 | -待机中 | 伺服故 | <b>女障码:无报警</b> 专 | 机报警:状态正常 |             |

# 3-6-1 最大位置窗口

♦ OK 图例如下图所示:

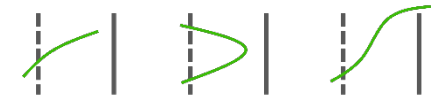

◆ NG 图例如下图所示:

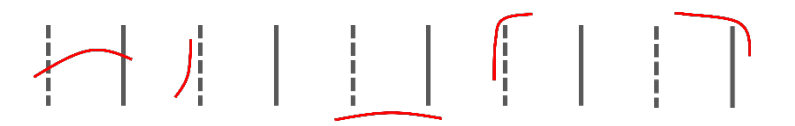

- 3-6-2 最大压力窗口
- ◆ OK 图例如下图所示:

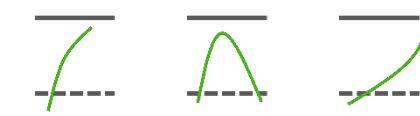

◆ NG 图例如下图所示:

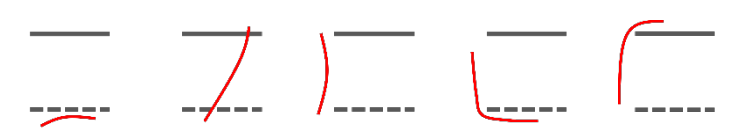

- 3-6-3 穿越窗口
- ♦ OK 图例如下图所示:

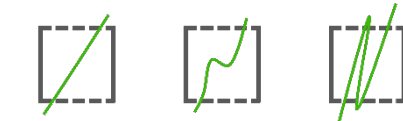

◆ NG 图例如下图所示:

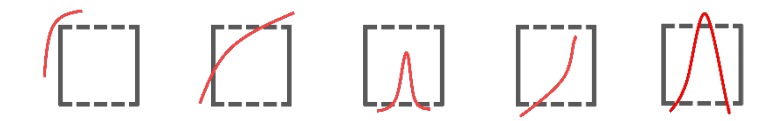

- 3-6-4 配合窗口
- ♦ OK 图例如下图所示:

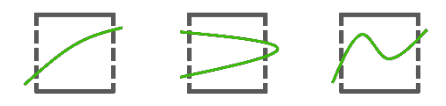

◆ NG 图例如下图所示:

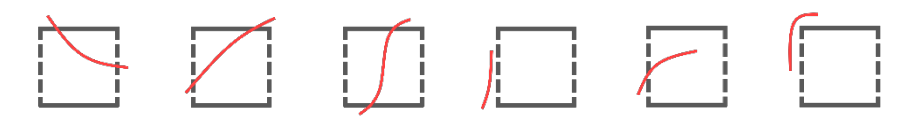

- 3-6-5 左上限制窗口
- ◆ OK 图例如下图所示:

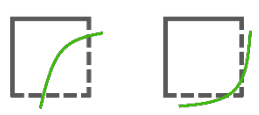

◆ NG 图例如下图所示:

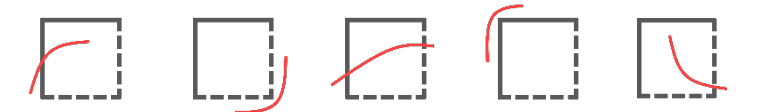

- 3-6-6 右上限制窗口
- ◆ OK 图例如下图所示:

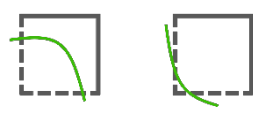

◆ NG 图例如下图所示:

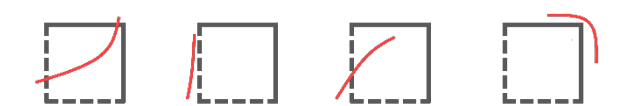

- 3-6-7 右下限制窗口
- ♦ OK 图例如下图所示:

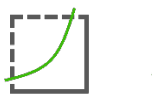

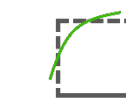

◆ NG 图例如下图所示:

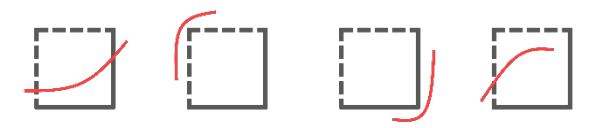

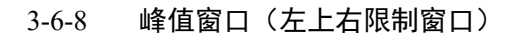

♦ OK 图例如下图所示:

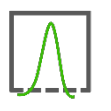

◆ NG 图例如下图所示:

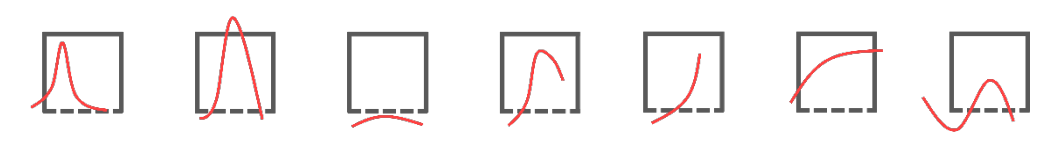

- 3-6-9 顶部结束窗口
- ◆ OK 图例如下图所示:

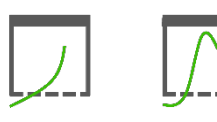

◆ NG 图例如下图所示:

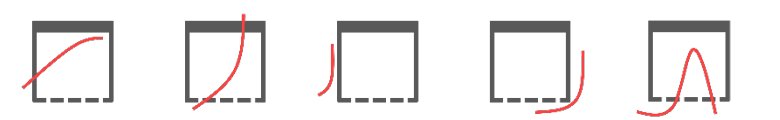

- 3-6-10 右侧结束窗口
- ◆ OK 图例如下图所示:

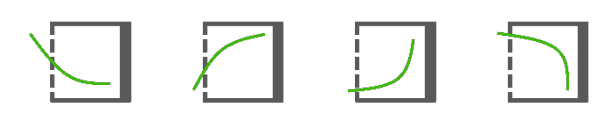

◆ NG 图例如下图所示:

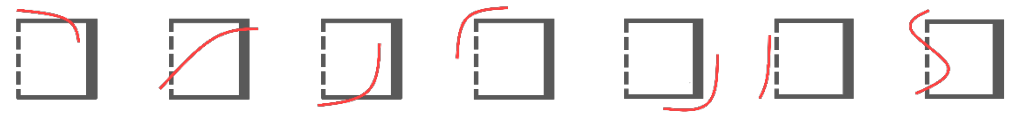

- 3-6-11 平均值窗口
- ♦ OK 图例如下图所示:

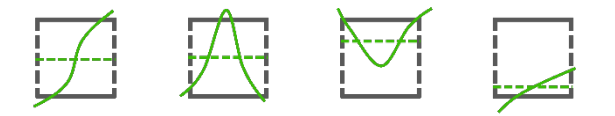

◆ NG 图例如下图所示:

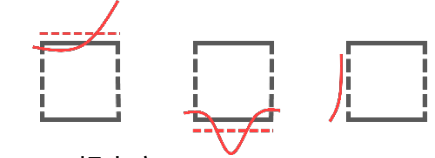

3-6-12 拐点窗口

若在任务完成时,窗口检测范围内不存在符合条件的拐点,则判定 NG。

# 3-7 第七步 查询和导出历史记录

该页面会记录每次运行的完成时间以及完成时的位置和压力,方便用于查看过往的使用记录和压装情况。 输入"查询起止时间",点击"查询"按钮,即可查询时间范围内的历史记录。点击"导出"按钮,可以将历史 数据导出为表格,方便存档和查阅。

|            |                | -                 |                  |                        |          |          |        |      | V2.03.00-G1 |
|------------|----------------|-------------------|------------------|------------------------|----------|----------|--------|------|-------------|
| 信          | 捷电气            | ±                 | 页面               | 系统设置                   | 压装设置     | 曲线检测     | 则 历史   | 记录   | 配方设置        |
| 查询;<br>查询; | 起始时间:<br>截止时间: | 0 年0 月<br>0 年 0 月 | 月0日 0时<br>月0日 0时 | ↓ 0 分 0 秒<br>↓ 0 分 0 秒 | 查询       | 清除       | ш      |      |             |
| 序号         | 时间             | 日期                | 最终位置/mm          | 最大位置/mm                | 最终压力/kgf | 最大压力/kgf | 峰值转矩/% | NG代码 | 触发窗口 ▲      |
| 0004       | 10:37:58       | 2024/10/25        | 109.11           | 109.20                 | 60       | 61       | 9      | 0    | 0           |
| 0003       | 10:37:29       | 2024/10/25        | 117.88           | 117.88                 | 62       | 63       | 9      | 0    | 0           |
| 0002       | 10:36:41       | 2024/10/25        | 106.02           | 113.33                 | 57       | 85       | 8      | 0    | 0           |
| 0001       | 10:35:38       | 2024/10/25        | 70.00            | 70.00                  | -13      | 10       | 11     | 41   | 0           |
|            |                |                   |                  |                        |          |          |        |      |             |
|            |                |                   |                  |                        |          |          |        |      |             |
|            |                |                   |                  |                        |          |          |        |      |             |
|            |                |                   |                  |                        |          |          |        |      |             |
|            |                |                   |                  |                        |          |          |        |      |             |
|            |                |                   |                  |                        |          |          |        |      |             |
|            |                |                   |                  |                        |          |          |        |      |             |
|            |                |                   |                  |                        |          |          |        |      |             |
|            |                |                   |                  |                        |          |          |        |      |             |
|            |                |                   |                  |                        |          |          |        |      |             |
|            |                |                   |                  |                        |          |          |        |      |             |
| 当前西        | 记方: 0          | 当前步序: 🕯           | 寺机状态 当前          | 状态: 自动模式               | -待机中 伺服; | 故障码:无报警  | 专机报警:  | 状态正常 |             |

### 3-8 第八步 保存和调用配方

选择一个空白配方,点击"配方上传"按钮,即可将当前"压装设置"页面配置的压装任务保持到配方中, 配方后的空白栏内可以自行备注配方名称。若上传配方时选择了已经存储过数据的配方地址,则将会覆盖原有 配方数据。

选择一个已经设置过的配方,点击"配方下载"按钮,即可将配方中存储的数据写入伺服驱动器。

V2.03.00-G1 XINJE 主页面 系统设置 压装设置 曲线检测 历史记录 配方设置 信捷电气 重置配方 上一页 当前配方: 配方上传 配方下载 下一页 test 当前配方:1 当前步序: 待机状态 当前状态: 自动模式-待机中 伺服故障码: 无报警 专机报警: 状态正常

配方数量取决于触摸屏掉电保存寄存器的数量,目前支持120组配方。